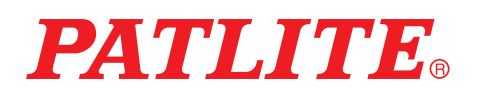

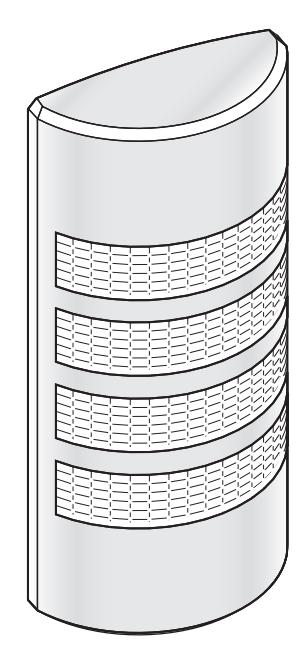

#### Notice to Customer

Thank you very much for purchasing our PATLITE product.

- Request the installation and wiring be performed by a professional contractor if construction work is involved.
- Prior to installation, read this manual thoroughly before using this product to ensure correct use.
- Re-read this manual before conducting maintenance, inspections, repairs, and so on.

If you have any questions about this product, please contact the service and repair desk listed on the website.

Before using this product, update to the latest version of the firmware.

By registering as a member on our home page, you can download the latest version of the firmware from My Page.

#### To the Contractor

- Prior to installation, read this manual thoroughly to ensure it is installed correctly.
- Return this manual to the customer.

# Wall mount Signal Tower TYPE WE-402UB-LAN

## Instruction Manual [Web Version]

|                                    | <u>page</u> |
|------------------------------------|-------------|
| 1. Before You Begin                | 5           |
| 2. Models                          | 10          |
| 3. Contents                        | 10          |
| 4. Part Names and Dimensions       | 11          |
| 5. Product Features and Functions  | 12          |
| 6. Mounting, Installation, Wiring, |             |
| and Powering on                    | 16          |
| 7. Before Use                      | 21          |
| 8. How to Use                      | 36          |
| 9. Maintenance                     | 66          |
| 10. Troubleshooting                | 73          |
| 11. Replacement Parts              | 75          |
| 12 Specifications                  | 76          |

## Table of Contents

| 1. | Befo | re You Begin                                          | _5   |
|----|------|-------------------------------------------------------|------|
|    | 1.1. | About Safety Symbols                                  | 5    |
|    | 1.2. | Safety Precautions                                    | 6    |
|    | 1.3. | Laws and regulations of each country                  | 8    |
|    | 1.4. | Trademarks                                            | 9    |
|    | 1.5. | Network Security ······                               | 9    |
| 2. | Mod  | els                                                   | 10   |
| 3. | Cont | ents                                                  | 10   |
| 4. | Part | Names and Dimensions                                  | 11   |
| 5. | Prod | uct Features and Functions                            | 12   |
|    | 5.1. | Product Features ·····                                | 12   |
|    |      | 5.1.1. Product Features ······                        | · 12 |
|    |      | 5.1.2. Multilingual Support                           | · 12 |
|    | 5.2. | Product Functions                                     | 13   |
|    |      | 5.2.1. Signal Tower and Buzzer Notification Functions | · 13 |
|    |      | 5.2.2. Communication Command Control Function         | · 15 |
| 6. | Mou  | nting, Installation, Wiring, and Powering on          | 16   |
|    | 6.1. | Mounting Method                                       | 17   |
|    | 6.2. | How to Remove the Cover After Installation            | 18   |
|    | 6.3. | Wiring Method ·····                                   | 19   |
|    | 6.4. | Checking at Startup                                   | 20   |
| 7. | Befo | re Use                                                | 21   |
|    | 7.1. | Setting Up Network Settings on the PC                 | 22   |
|    | 7.2. | Setting Up the Password                               | 25   |
|    | 7.3. | Displaying the Web Setup Screen                       | 27   |
|    | 7.4. | Setting Up Product Network Settings ······            | 29   |
|    | 7.5. | Setting Up Main Unit ·····                            | 30   |
|    | 7.6. | Setting Up Command Reception Settings ·····           | 31   |
|    | 7.7. | Setting up Modbus/TCP ·····                           | 32   |
|    | 7.8. | Reading the Setup Data ·····                          | 33   |
|    | 7.9. | Writing the Setup Data                                | 34   |

|    | 7.10 | . How    | to logout from the Web setup screen                    | 35 |
|----|------|----------|--------------------------------------------------------|----|
| 8. | How  | to Use   |                                                        | 36 |
|    | 8.1. | PNS C    | ommands ·····                                          | 36 |
|    |      | 8.1.1.   | Signal Tower Motion Control Commands                   | 37 |
|    |      | 8.1.2    | Detailed Motion Control (All-tiers Flashing) Command   | 38 |
|    |      | 8.1.3    | Detailed Motion Control (Flashing Individual) Commands | 40 |
|    |      | 8.1.4.   | Clear Command                                          | 42 |
|    |      | 8.1.5.   | Get Status Command ·····                               | 42 |
|    |      | 8.1.6.   | Get Status Details Command                             | 44 |
|    |      | 8.1.7.   | Buzzer Volume Setting Command                          | 47 |
|    | 8.2. | Modb     | us/TCP ·····                                           | 48 |
|    |      | 8.2.1.   | Function Code ·····                                    | 48 |
|    |      | 8.2.2.   | Register Address                                       | 49 |
|    |      | 8.2.3.   | Example Mapping of Registers ·····                     | 52 |
|    |      | 8.2.4.   | Example Transmission                                   | 53 |
|    | 8.3. | HTTP (   | Commands ·····                                         | 57 |
|    |      | 8.3.1.   | Controls HTTP Command ·····                            | 58 |
|    |      | 8.3.1    | 1. "alert" control ······                              | 59 |
|    |      | 8.3.1    | 2. "color" control ·····                               | 59 |
|    |      | 8.3.1    | 3. "buzzer" control ·····                              | 60 |
|    |      | 8.3.1    | 4. "flash" control ·····                               | 60 |
|    |      | 8.3.1    | 5. "flashe" control ······                             | 61 |
|    |      | 8.3.1    | 6. "clear" control ·····                               | 61 |
|    |      | 8.3.1    | 7. Example Transmission                                | 62 |
|    |      | 8.3.2.   | Get HTTP command status                                | 63 |
| 9. | Main | tenan    | ce                                                     | 66 |
|    | 9.1. | Initiali | zation Method ·····                                    | 66 |
|    |      | 9.1.1.   | How to Initialize with the "Switch for Initialize"     | 66 |
|    |      | 9.1.2.   | Initialize from the Web Setup Screen                   | 67 |
|    | 9.2. | Restar   | ting Method ·····                                      | 69 |
|    | 9.3. | How to   | o change Web Login Password                            | 70 |
|    | 9.4. | How to   | o check the Version ·····                              | 71 |

|     | 9.5. How to update the Firmware | 72 |
|-----|---------------------------------|----|
| 10. | Troubleshooting                 | 73 |
|     | 10.1. Troubleshooting           | 73 |
| 11. | Replacement Parts               | 75 |
| 12. | Specifications                  | 76 |

## 1. Before You Begin

#### 1.1. About Safety Symbols

To prevent injuries to the user and other personnel, as well as to prevent damage to assets, note the following:

The following symbols classify warnings and cautions, and describe the level of harm and damage that will occur when the corresponding instructions are ignored.

| This symbol indicates, "Failure to follow the instructions may lead to death or serious injury."   |
|----------------------------------------------------------------------------------------------------|
| This symbol indicates, "Failure to follow the instructions may lead to injury or property damage." |

The following symbols classify and describe the content of associated messages.

| <b>Prohibited</b> | This symbol identifies "Prohibited" operations that should never be carried out.   |
|-------------------|------------------------------------------------------------------------------------|
| Mandatory         | This symbol identifies "Mandatory" instructions that should always be carried out. |
| Â                 | This symbol identifies general "Caution" related information.                      |

## 1.2. Safety Precautions

|              | <b>WARNING</b>                                                                                                    |
|--------------|----------------------------------------------------------------------------------------------------|
|              | Do not modify or disassemble this product. Failure to follow this instruction could result in fire or electric shock.                                                                                                    |
| $\mathbf{O}$ | Do not use this product when there is condensation. Failure to follow this instruction could result in fire or electric shock.                                                                                                    |
| $\bigcirc$   | Do not apply voltage that exceeds the acceptable range.<br>If you apply more than the rated voltage, internal circuits will be damaged. Failure to follow this instruction<br>could result in fire or electric shock.                                                                                                    |
| Prohibited   | This product is not intended for use in facilities or equipment that require a high degree of reliability and which may affect human life, either directly or indirectly. We cannot be held responsible in the event of injury, death, or property damage that may result in the use of this product in facilities, equipment, or control systems.                                                                 |
|              | Observe the following to prevent short-circuits, electric shock, and damage:                                                                                                    |
|              | $\cdot$ Turn off the power before wiring or repairs, including replacement of the fuse.                                                                                                    |
|              | $\cdot$ Install the product correctly. (Do not leave the cover off. Do not use with the cover off.)                                                                                                    |
|              | If installing this product requires construction, have the work done by a professional contractor. Failure to follow this instruction may result in electric shock, fire, or falling objects.                                                                                                    |
|              | To prevent, injuries and property damage that could result from product failure or malfunction, ensure sufficient safety by using this product together with other equipment.                                                                                                    |
| U            | When using this product for the purpose of maintaining safety, inspect it daily. Use this product with other equipment in the unlikely event of product failure or malfunction.                                                                                                    |
| Mandatory    | After installation, do not use this product to climb up onto equipment. Failure to follow this instruction will result in product damage and/or falling off the machinery.                                                                                                    |
|              | <ul> <li>If an unusual condition occurs while using this product, such as emitting smoke, heat, abnormal odor,<br/>or unusual sound, stop the application, disconnect the power, and contact your nearest PATLITE Sales<br/>Representative.</li> </ul>                                                                                                    |
|              | <ul> <li>To prevent accidents when operating or maintaining the product, in addition to the safety guidelines<br/>identified in the instructions of this manual, follow all general safety guidelines.</li> <li>We cannot foresee all circumstances concerning the handling and dangers associated with this product.<br/>Therefore, not every possible danger is indicated in this instruction manual.</li> </ul> |

|            | <b>CAUTION</b>                                                                                                    |
|------------|----------------------------------------------------------------------------------------------------|
|            | Do not use in locations near fire or environments with high temperature and humidity. Do not use this product where corrosive, flammable gas is present.                                                                                                   |
|            | Do not use this product if liquids (such as water or chemicals) or foreign metallic objects (such as copper wire) have entered this product. Failure to follow this instruction could result in product damage.                                            |
|            | Don't use it near equipment (solenoid and so on.) or wires which creates strong electric or magnetic fields.<br>Failure to follow this instruction could result in malfunction due to inductive noise.                                                     |
|            | Do not use this product near chemicals. This product could melt or become deformed if any chemicals adhere to it.                                                                                                    |
|            | Do not use excessive force on this product. Failure to follow this instruction could result in deformed frame and product damage.                                                                                                    |
|            | <ul> <li>Do not use sharp tipped objects with this product. Operation may become impossible as scratches<br/>develop on buttons and contacts are interfered with.</li> </ul>                                                                               |
| Prohibited | <ul> <li>Avoid exposure to the buzzer sound from a close distance. Failure to follow this instruction will result in<br/>injury (hearing loss).</li> </ul>                                                                                                 |
|            | For the purpose of safety, insert a fuse on the power supply side to protect external devices as shown in<br>"6.3 Wiring Method".                                                                                                    |
|            | Do not bend the power supply wire or LAN cable unnecessarily. Failure to follow this instruction could result in disconnection and malfunction or equipment damage.                                                                                        |
|            | When packing or unpacking equipment that the product is attached to, be careful not to snag the product.<br>Failure to follow this instruction may result in equipment damage.                                                                             |
|            | Do not wipe dirt on this product with thinners, benzine, gasoline, oil, chemicals, and so on. Failure to follow this instruction could result in discoloration and deterioration. Wipe with a soft cloth, dampened with water and wrung tightly.           |
| 0          | <ul> <li>Before handling static-sensitive parts of this product, discharge any static electricity from the body.<br/>(To prevent damage from static electricity, place your hand or other body part onto a metal object or to an earth ground.)</li> </ul> |
| Mandatory  | Use only the specified replacement parts listed in this manual.                                                                                                    |

#### 1.3. Laws and regulations of each country

#### For Customers in U.S.A.

This equipment has been tested and found to comply with the limits for a Class A digital device, pursuant to Part 15 of the FCC Rules.

These limits are designed to provide reasonable protection against harmful interference when the equipment is operated in a commercial environment.

The equipment generates, uses, and can radiate radio frequency energy and, if not installed and used in accordance with the instruction manual, may cause harmful interference to radio communications.

Operation of this equipment in a residential area is likely to cause harmful interference in which case the user will be required to correct the interference at his own expense.

(Responsible party in U.S.A.) 20130 S. Western Ave. Torrance, CA90501, U.S.A.

#### For Customers in Europe

This product has been tested and found to comply with the limits for a Class A device. These limits are designed to provide reasonable protection against harmful interference when the equipment is operated in a commercial environment. This product must not be used in residential areas.

#### Für Kunden in Europa

Dieses Produkt wurde geprüft und hält die Grenzwerte für ein Klasse-A-Gerät gemäß. Diese Grenzwerte sind so ausgelegt, einen angemessenen Schutz gegen schädliche Störungen zu gewährleisten, wenn das Produkt in einer geschäftlichen Umgebung verwendet wird. Dieses Produkt darf nicht in Wohngebieten verwendet werden.

#### Pour les clients en Europe

Cet appareil a été testé et jugé conforme aux limites définies pour les appareils de classe A. Ces limites sont conçues pour fournir une protection raisonnable contre les interférences nuisibles lorsque l'équipement est utilisé dans unenvironnement commercial. Ce produit ne doit pas être utilisé dans une zone résidentielle.

#### Per i clienti in Europa

Questo prodotto è stato testato ed è risultato conforme ai limiti per un apparecchio di Classe A. Questi limiti sono progettati per fornire una protezione ragionevole contro interferenze dannose quando l'apparecchiatura viene utilizzata in unambiente commerciale. Questo prodotto non deve essere usato in aree residenziali.

#### Para clientes en Europa

Este producto ha sido sometido a pruebas y se ha determinado que cumple con los límites para un dispositivo de clase A. Estos límites están diseñados para proporcionar una protección razonable contra interferencias perjudiciales cuando el equipo se opera en unentorno comercial. Este producto no debe ser utilizado en áreas residenciales.

#### 1.4. Trademarks

- Microsoft Edge and Internet Explorer are registered trademarks of Microsoft Corporation in the United States and other countries.
- · Google Chrome is a trademark or registered trademark of Google LLC.
- Other company and product names that are used are the registered trademarks or trademarks of those respective companies.

#### 1.5. Network Security

The user is responsible for the network security of this product and its use. Take appropriate network security measures to avoid security breaches.

- Use this unit in a network secured by a firewall, etc.
- · Change the login password periodically.
- Save user authenticasion information(user names and passwords) in such a way that it is kept out of the hands of third parties

This product cannot connect directly to the Internet. When connecting this product to the Internet, use a router or similar device.

|              | Model |   | Number of<br>Signal Tower<br>Tiers | Rated Voltage | Cover Color | Buzzer | Communicatio<br>Method |
|--------------|-------|---|------------------------------------|---------------|-------------|--------|------------------------|
| Model Number | WE    | - | 4                                  | 02            | U           | В      | - LAN                  |
|              |       |   |                                    |               |             |        |                        |
|              |       |   | 4                                  | 02            | U           | В      | LAN                    |

## 3. Contents

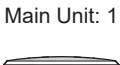

Installation manual: 1

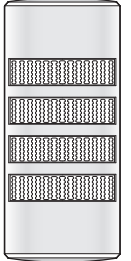

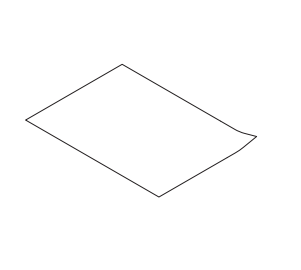

| Accessories                 |         |              |               |                 |       |  |
|-----------------------------|---------|--------------|---------------|-----------------|-------|--|
| Screw<br>(+ Pan head screw) |         | Plain Washer |               | Nut with Flange |       |  |
| Size                        | M4 x 25 | Size         | φ 4 x 8 x 0.5 | Size            | M4    |  |
| Material Steel              |         | Material     | Steel         | Material        | Steel |  |
|                             |         |              |               |                 |       |  |
| x 4                         |         |              | x 4           |                 | x 4   |  |

(Unit: mm)

Communication

## 4. Part Names and Dimensions

• Cover

#### Main Unit

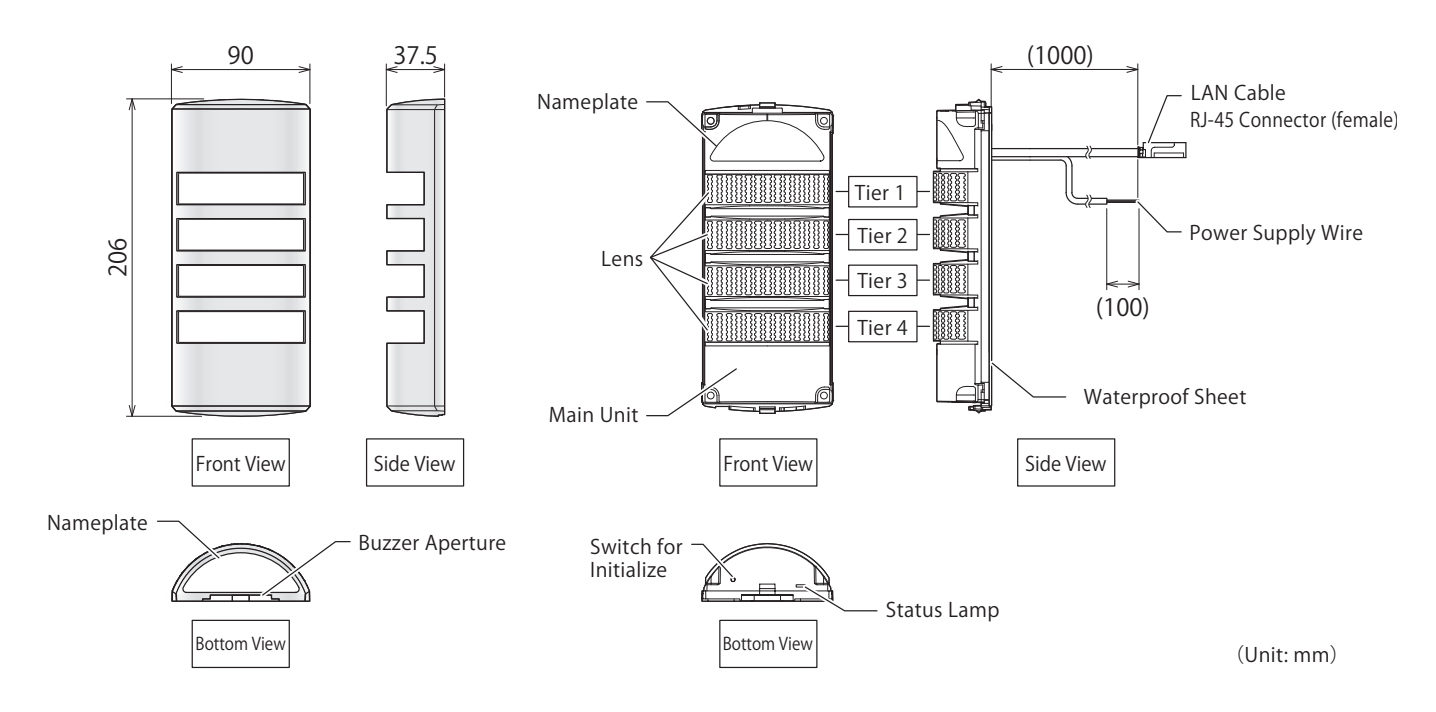

## **5. Product Features and Functions**

#### 5.1. Product Features

#### 5.1.1. Product Features

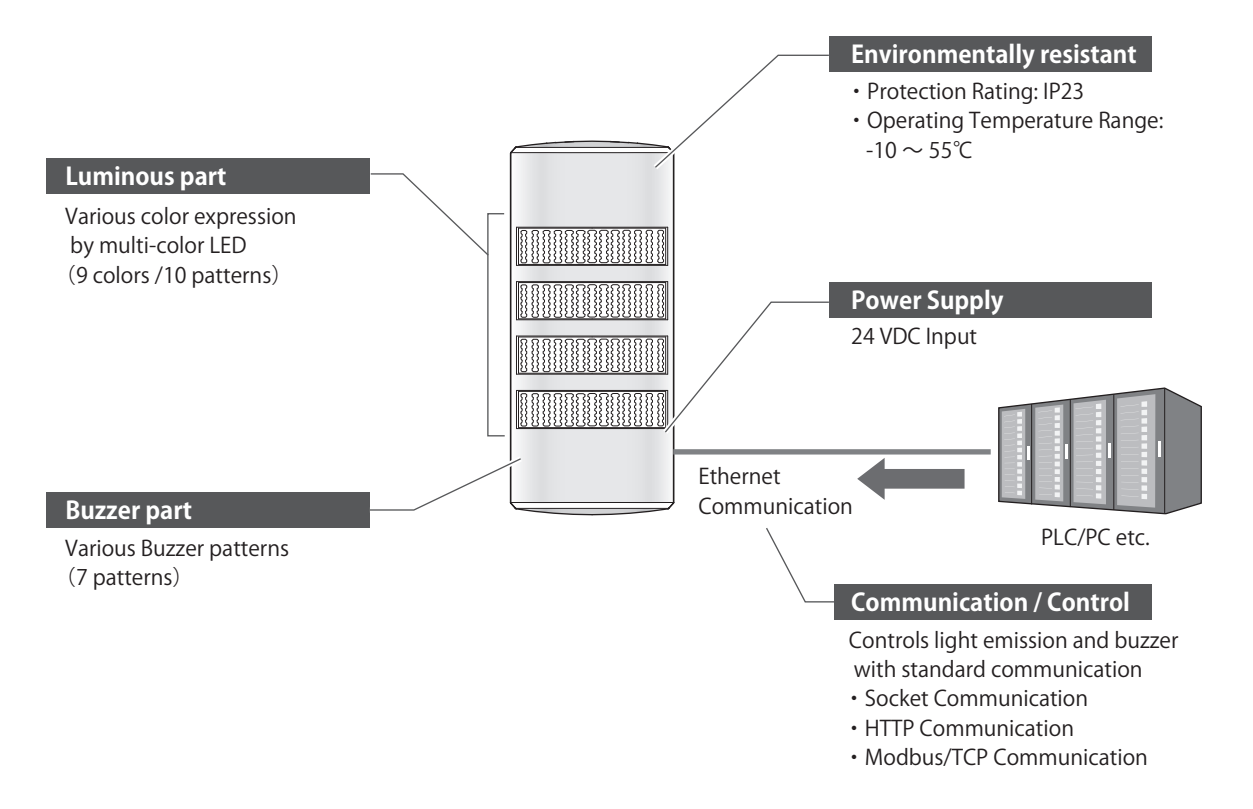

#### 5.1.2. Multilingual Support

You can work with the Web Setup Screen in multiple supported languages.

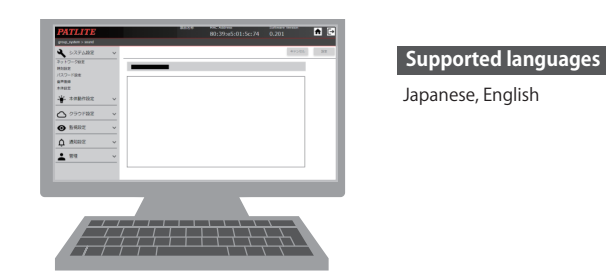

#### 5.2. Product Functions

This section describes the functions of this product.

#### 5.2.1. Signal Tower and Buzzer Notification Functions

- · You can turn on, turn off or flash the Signal Tower, or emit a buzzer in response to events.
- · The following indicates a list of operations for each pattern.

#### Signal Tower pattern list

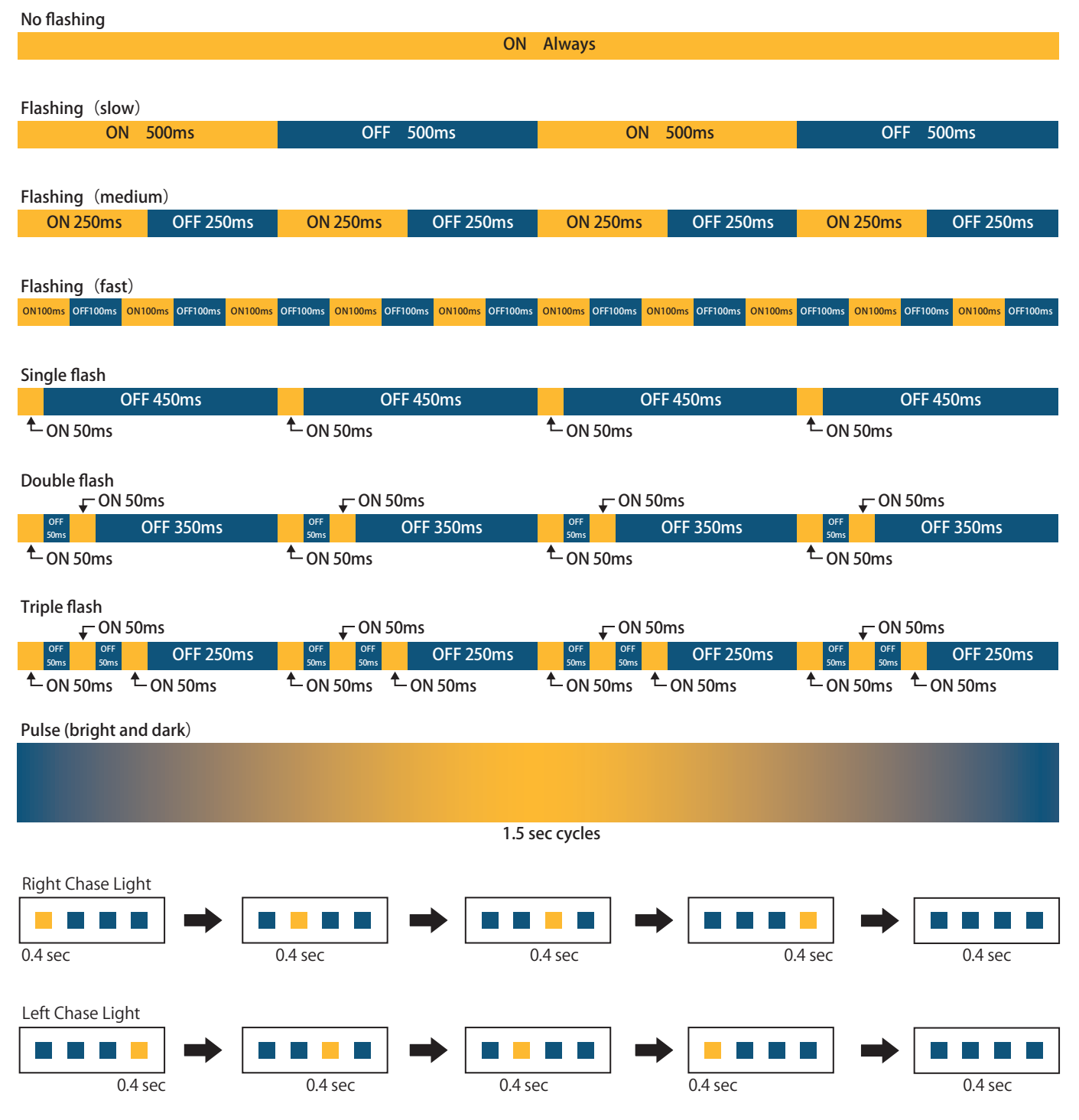

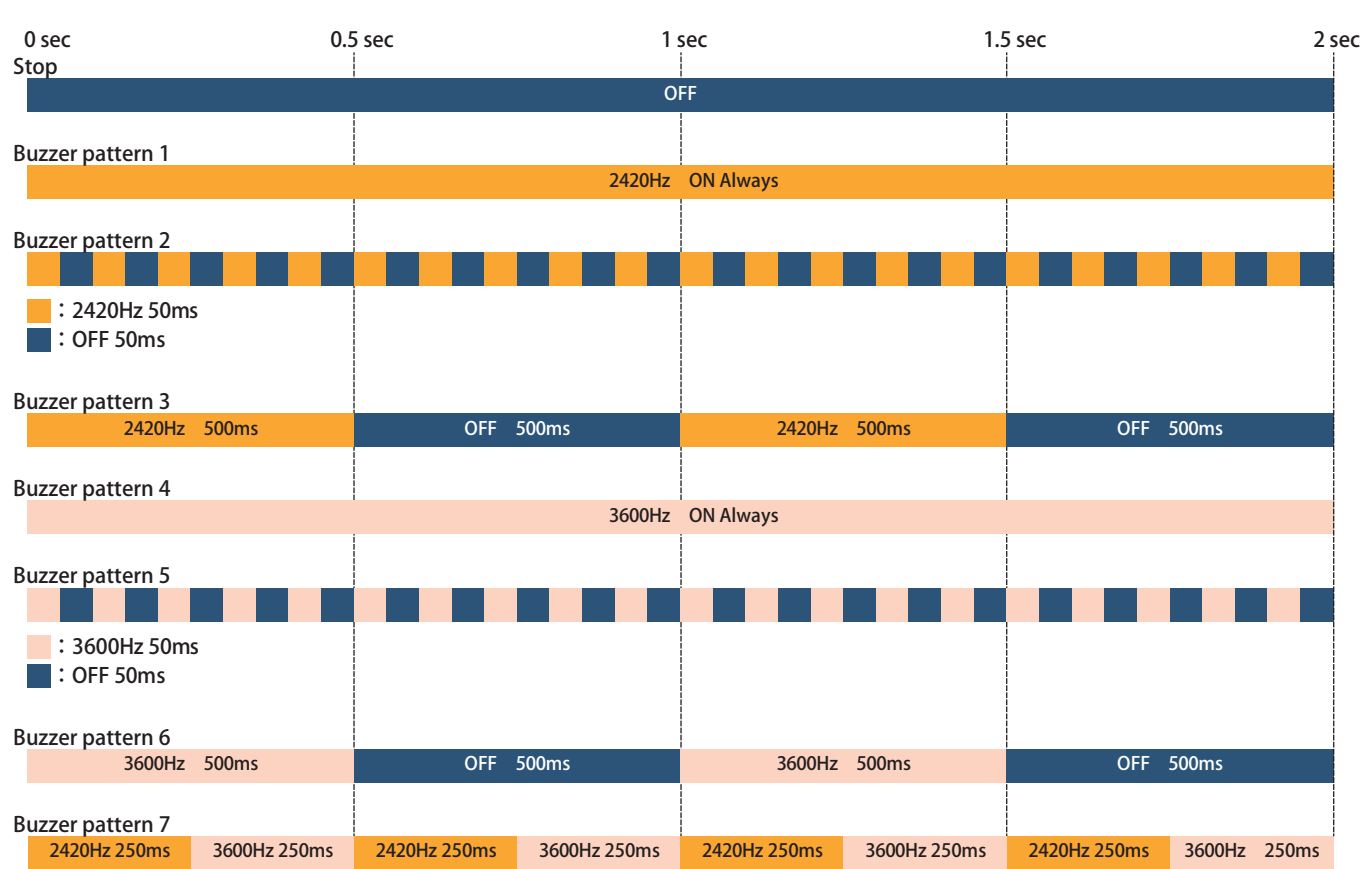

#### Buzzer pattern list

#### 5.2.2. Communication Command Control Function

You can use various commands to control light or buzzer of Signal Tower and send notifications. Following commands can be executed in each communication.

#### Socket communication

| Command                                          | Overview                                                                                                    |
|--------------------------------------------------|----------------------------------------------------------------------------------------------------|
| Signal Tower motion control                      | <ul> <li>Controls tiers 1 to 4 Signal Tower by command with colors set on the Web screen.</li> <li>Controls the buzzer with commands.</li> </ul>                |
| Detailed motion control (flashing all tiers)     | <ul> <li>All tiers are controlled by specifying color for the tier 1 to 4 of Signal Tower with commands.</li> <li>Controls the buzzer with commands.</li> </ul> |
| Detailed motion control<br>(flashing individual) | The color of the tier 1 to 4 of the Signal Tower is specified by command, and controls each tier individually.<br>• Controls the buzzer with commands.          |
| Clear                                            | Turns off the Signal Tower and stops the buzzer.                                                                                                    |
| Get Status                                       | Gets the status of this product.                                                                                                    |
| Get Status Details                               | Gets details about the status of this product, including color information.                                                                                     |
| Buzzer volume setting                            | Set up the volume to play the buzzer.                                                                                                    |

#### Modbus/TCP communication

| Function Name            | Overview                                                                                     |
|--------------------------|----------------------------------------------------------------------------------------------|
| Read Holding Registers   | Gets the current state of the Signal Tower and buzzer.                                       |
| Write Single Register    | Changes 1 data in the Data Address Register, and control the Signal Tower and buzzer.        |
| Diagnostics              | Gets the power status of this product.                                                       |
| Write Multiple Registers | Changes multiple data in the Data Address Register, and control the Signal Tower and buzzer. |

#### HTTP communication

| Parameter Name | Overview                                                                                                    |
|----------------|----------------------------------------------------------------------------------------------------|
| alert          | Controls each tier of the Signal Tower and buzzer.                                                               |
| color          | Controls the Signal Tower by specifying the color of each tier. (Make sure to specify "buzzer" at the same time) |
| buzzer         | Emits buzzer by specifying the buzzer pattern. (Make sure to specify "color" at the same time)                   |
| flash          | Controls all tiers of the Signal Tower. (Specify both "color" and "buzzer" at the same time)                     |
| flashe         | Controls each tier of the Signal Tower. (Specify both "color" and "buzzer" at the same time)                     |
| clear          | Turns off the Signal Tower and stops the buzzer.                                                                 |
| format         | Obtains Signal Tower and buzzer status, software version, and MAC address in a specified format.                 |

## 6. Mounting, Installation, Wiring, and Powering on

## 

- Install a location with low vibration and sufficient strength.
- $\underline{\land}$  This product can only be mounted in upright position.
- $\triangle$  Use this product indoors only. (Do not use outdoors.)
- If the cover cracks or the plating peels off due to a strong impact such as dropping the product, the damaged part becomes sharp and very dangerous. If the product becomes damaged, do not continue using it and immediately replace it.
- During installation, do not remove the waterproof sheet. Doing so will hinder waterproofing. (Protection Rating: IP23)
- When increased waterproofing is required, seal the screw or flanged nut parts, as well as over the waterproof sheet around the mounting hole, with a waterproof sealant.

If increased waterproofing is required on an uneven mounting surface, in addition to the screw or flanged nut parts, seal the gap between the product and the mounting surface with a waterproof sealant.

#### 6.1. Mounting Method

In the mounting location, drill holes for mounting and wiring the product.

Remove the cover from the main unit.

- If it is difficult to remove the cover, wear work gloves before starting.
- Do not apply excessive force to the cover or lens.
   Failure to follow this instruction could result in equipment damage.
- 3

Pass the LAN cable and power cable through the wire entry hole.

Mount the main unit on the wall.

 When mounting the main unit on the wall, pass the cable through the wire entry hole so that the LAN cable and power line do not get caught. (Affix with the 4 screws provided.)

> Recommended Torque 0.6N·m

6

Attach the cover to the main unit.

Attach the cover after hooking the recess of the cover over the protrusion on the main unit.

#### <Product Installation Diagram (Upright)>

Install the product upright so that the Buzzer Aperture facing downward.

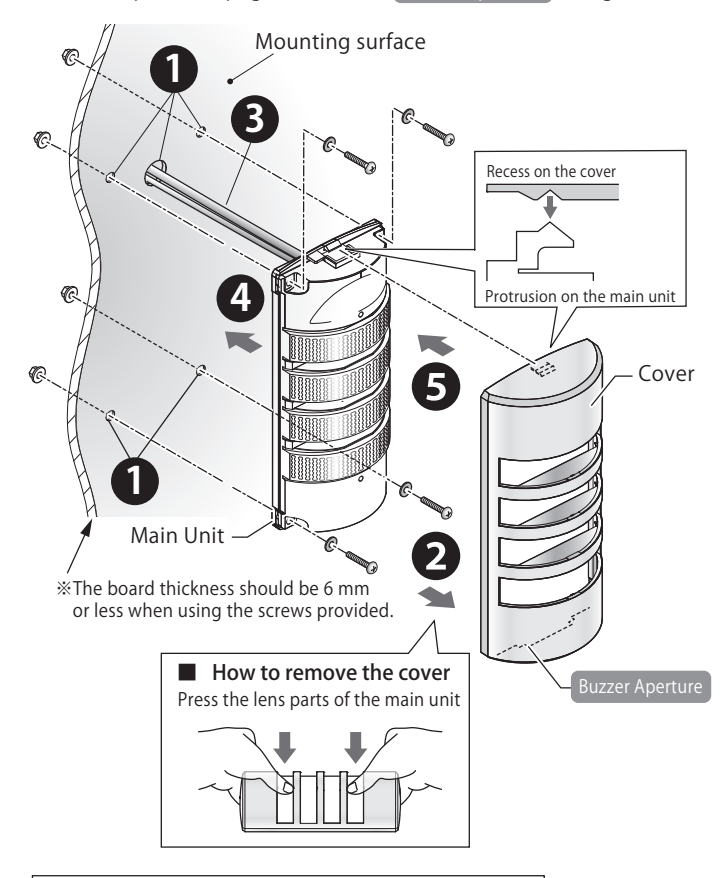

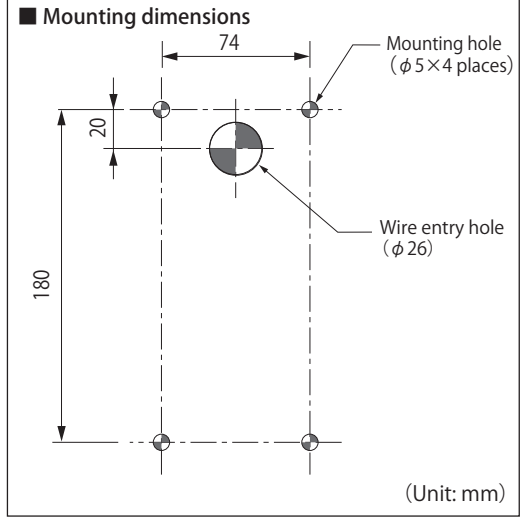

#### 6.2. How to Remove the Cover After Installation

Insert a flathead screwdriver into the "removal groove" of the buzzer aperture.

Recommended tip width of flathead screwdriver:
 6 mm

Turn the flathead screwdriver counterclockwise to release the claws.

- \* The flathead screwdriver could damage the mounting surface or cover. Use with care.
- B

1

2

#### Lift the cover and remove.

\* Use a flathead screwdriver to remove the cover. Forcibly removing the cover by hand may result in injury.

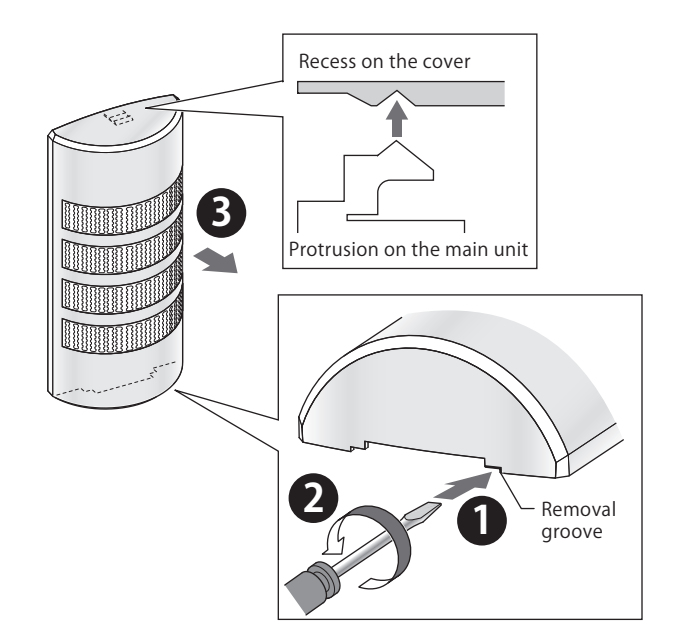

#### 6.3. Wiring Method

| Please read the following carefully when wiring the power supply wires.                                                                                                    |
|----------------------------------------------------------------------------------------------------|
| Iurn OFF the power before wiring. A short circuit may damage internal circuits or cause an electric shock.                                                                                    |
| Pay close attention to the wiring to avoid mistakes. Incorrect wiring will burn out internal circuits.                                                                                        |
| As shown in the wiring example, be sure to insert a fuse on the power supply side for external equipment protection. It will protect the power supply from burnout in case of a wiring error. |
| Please read the following carefully when wiring LAN cables.                                                                                                    |
| Confirm that the network is indoors and the LAN cable is not routed outdoors.<br>Failure to follow this instruction could result in equipment damage due to transient voltage from lightning. |
| The LAN cable should have an RJ-45 connector and be rated for Category 5e or higher (Category 6 or higher recommended). (You can use either a straight through or crossover cable.)           |
| 🛇 When wiring, do not tug the power supply wires, LAN cable, or RJ45 connector, nor stuff them into the main unit.                                                                            |
|                                                                                                    |

#### • Wiring Example

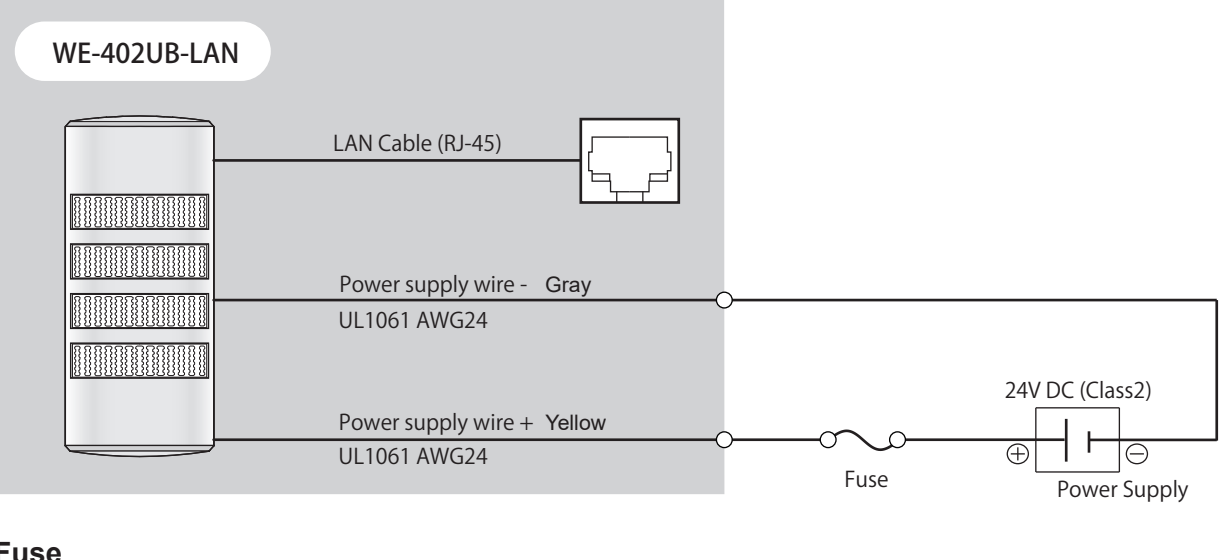

#### Fuse

| Rated Current of Fuse | 250 V / 1 A |
|-----------------------|-------------|
|                       |             |

\* Recomended Fuse : 250 V/1 A (5 X 20mm Fast-Acting Glass Body Cartridge Fuse)

## 6.4. Checking at Startup

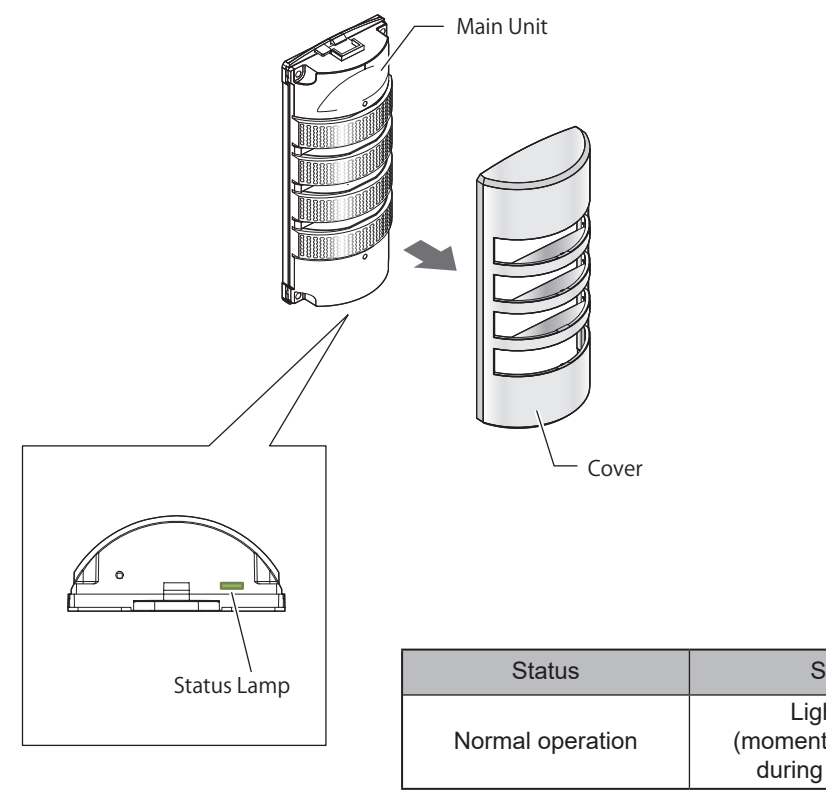

Remove the cover and check the status light on the bottom of the product.

| Status           | Status Lamp                                                             | Description         |
|------------------|-------------------------------------------------------------------------|---------------------|
| Normal operation | Light on (Green)<br>(momentarily flashes green<br>during communication) | Power ON, operation |

## 7. Before Use

This section describes the setup procedure required to use this product. Follow the steps below for setup.

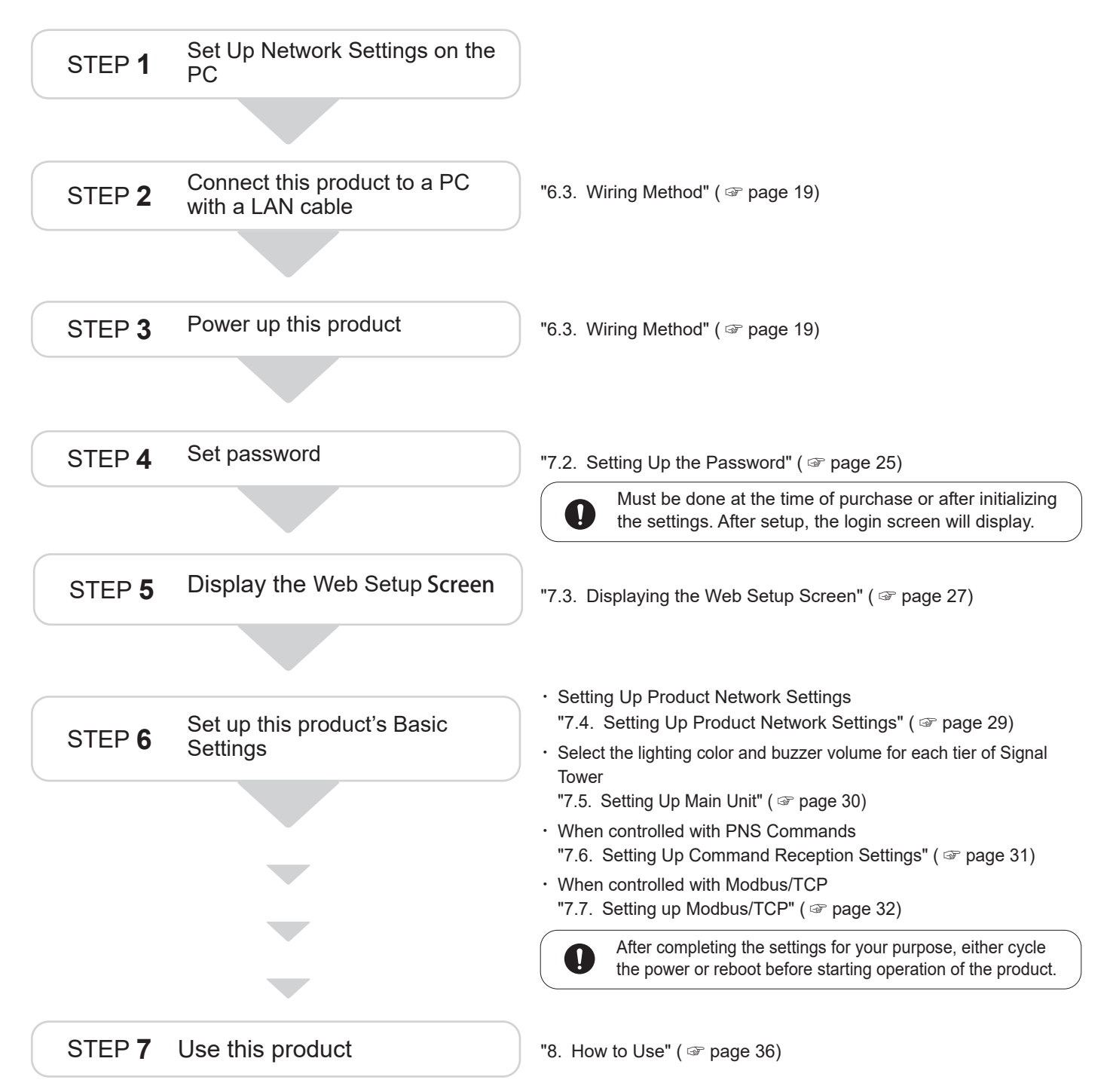

#### 7.1. Setting Up Network Settings on the PC

- · To display the product's Web Setup Screen, set up is required on a personal computer.
- The following setup procedure is based on the case of Windows 10 OS and this product is in the factory default state.
- When enabling the DHCP function on the Web Setup Screen, configure the settings to match your environment.

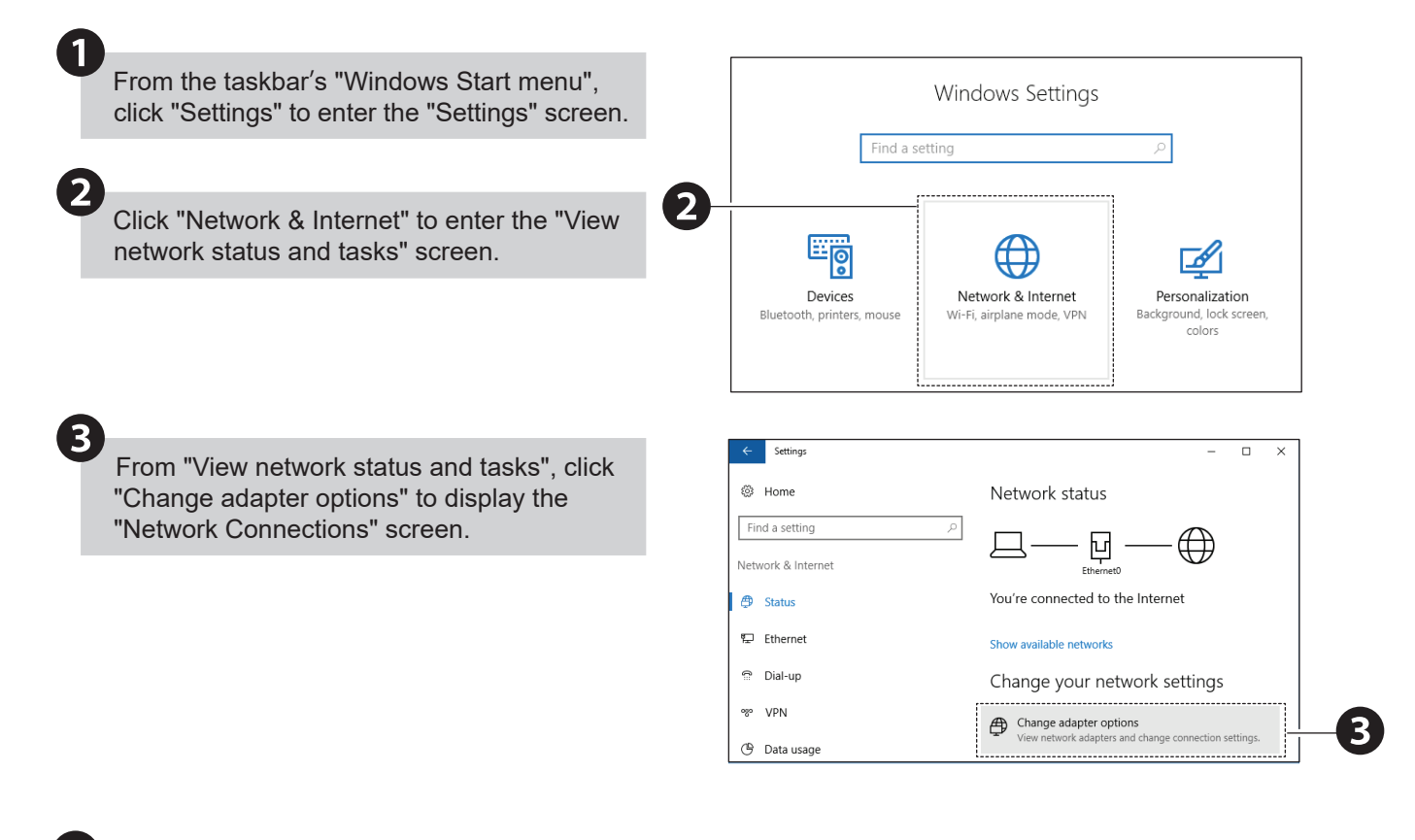

Double-click either "Ethernet" or "Local Area Connection", used to connect the product.

| Control Panel\Network and Internet\Network                             | Connections                              | - C                             | ×       |
|------------------------------------------------------------------------|------------------------------------------|---------------------------------|---------|
| ← → ∽ ↑ 🔮 « Net → Network Con                                          | inec v Ö                                 | Search Network                  | Co ,0   |
| Organize   Disable this network device                                 | »                                        |                                 |         |
| Ethernet<br>Network cable unplugged<br>Zscaler Network Adapter 1.0.2.0 | Ethernet0<br>Unidentifie<br>Intel(R) 825 | d network<br>i74L Gigabit Netwo | rk C    |
| 2 items 1 item selected                                                |                                          |                                 | ::: III |

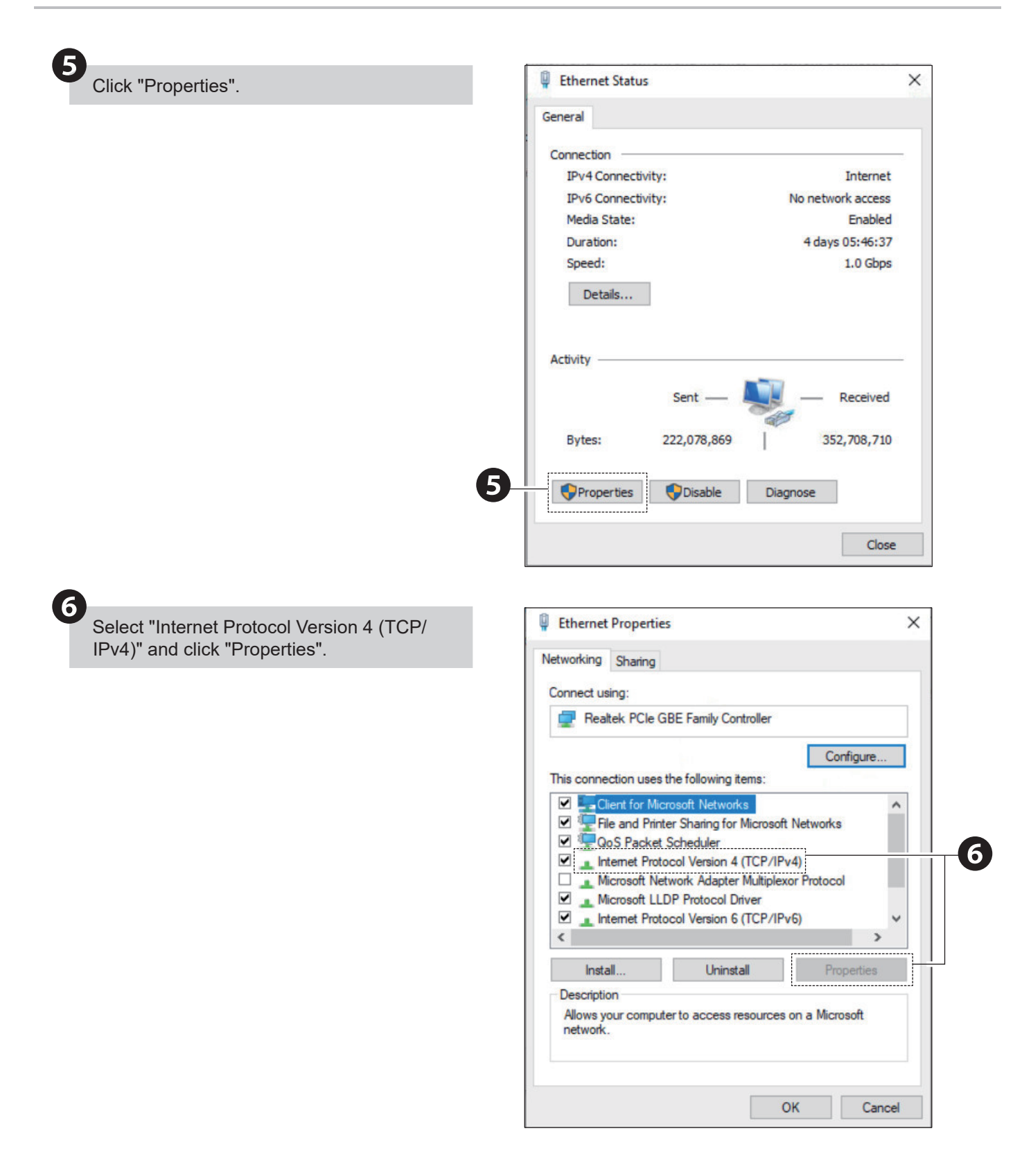

| In the "General" tab, select the "Use the following IP address:" check box and set the items.                                                                            | Internet Protocol Version 4 (TCP/IPv4) Properties X General You can net TP settings assigned automatically if your network supports                                                                                             |
|----------------------------------------------------------------------------------------------------|----------------------------------------------------------------------------------------------------|
| IP address: 192.168.10.2 to 254<br>Subnet mask: 255.255.255.0<br>Default gateway: No setting is required for a direct<br>connection. When connecting to a network, check | this capability. Otherwise, you need to ask your network administrator<br>for the appropriate IP settings.                                                                                                    |
| with the network administrator.<br>Determine beforehand the settings you plan to use<br>at run time.                                                                     | IP address:         192.168.10.10           Subnet mask:         255.255.255.0           Default gateway:         .                                                                                                    |
| After the entries are complete, click "OK".                                                                                                    | Obtain DNS server address automatically <ul> <li>Use the following DNS server addresses:</li> </ul> Preferred DNS server: <ul> <li>Alternate DNS server:</li> <li> <li> <li> <li> <li> <li> </li></li></li></li></li></li></ul> |
|                                                                                                    | Validate settings upon exit Advanced                                                                                                    |

#### 7.2. Setting Up the Password

- · Web browsers supported by this product are "Google Chrome" and "Microsoft Edge".
- The instructions in this manual use "Google Chrome" as an example. Use "Microsoft Edge" in the same way.
- · To specify various settings on this product, a password is required.
- When accessing the product with a browser for the first time after purchase or after initialization, the user authentication setting screen will be displayed instead of the login screen.

## 

 $\triangle$  Do not forget the password. If you cannot remember password, you will not be able to log in.

If you cannot remember password, initialize the system and reset your password.

#### Point The first time access or after initialization, the display will be in English. In the "Language Menu", select the display language. Start a Web browser. 192.168.10.1 In the Web browser address bar, enter the IP 2 address<sup>\*</sup> set for this product. The default IP address for this product is "192.168.10.1". If the User authentication settings screen does not appear, confirm your computer's network settings are set up correctly. "7.1. Setting Up Network Settings on the PC" ( @ page 22) + Select the language. > C A ・日本語: Japanese

・英語 : English

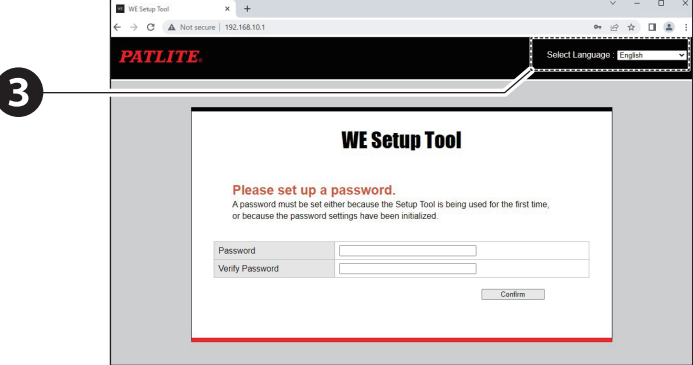

## 4

Enter the password and click the "Comfirm" button.

- · "Password": Enter the password
- "Verify Password": Enter the password again
- \* The password must be 1 to 16 single-byte alphanumeric characters.
- \* Password characters are case-sensitive.

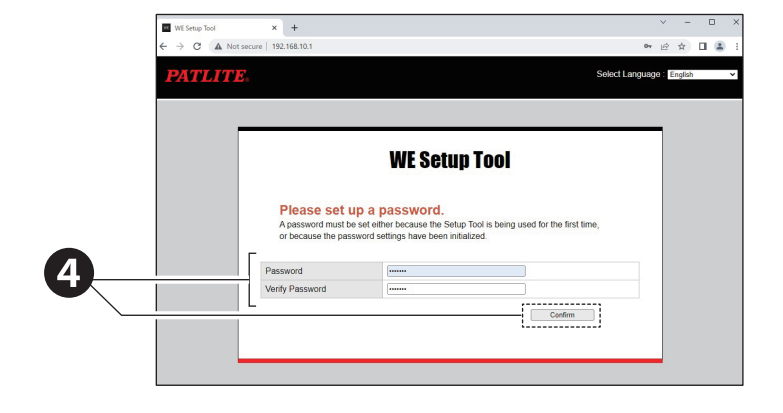

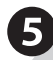

After completing the settings, click "To the Login screen" to return to the login screen.

|   | WE Setup Tool X +                                      | Y  | - | × |
|---|--------------------------------------------------------|----|---|---|
|   | ← → C 🔺 Not secure   192.168.10.1/set_first_access.cgi | ĿĊ | ά |   |
| 5 | The settings have been configured.                     |    |   |   |
|   |                                                        |    |   |   |
|   |                                                        |    |   |   |
|   |                                                        |    |   |   |

#### 7.3. Displaying the Web Setup Screen

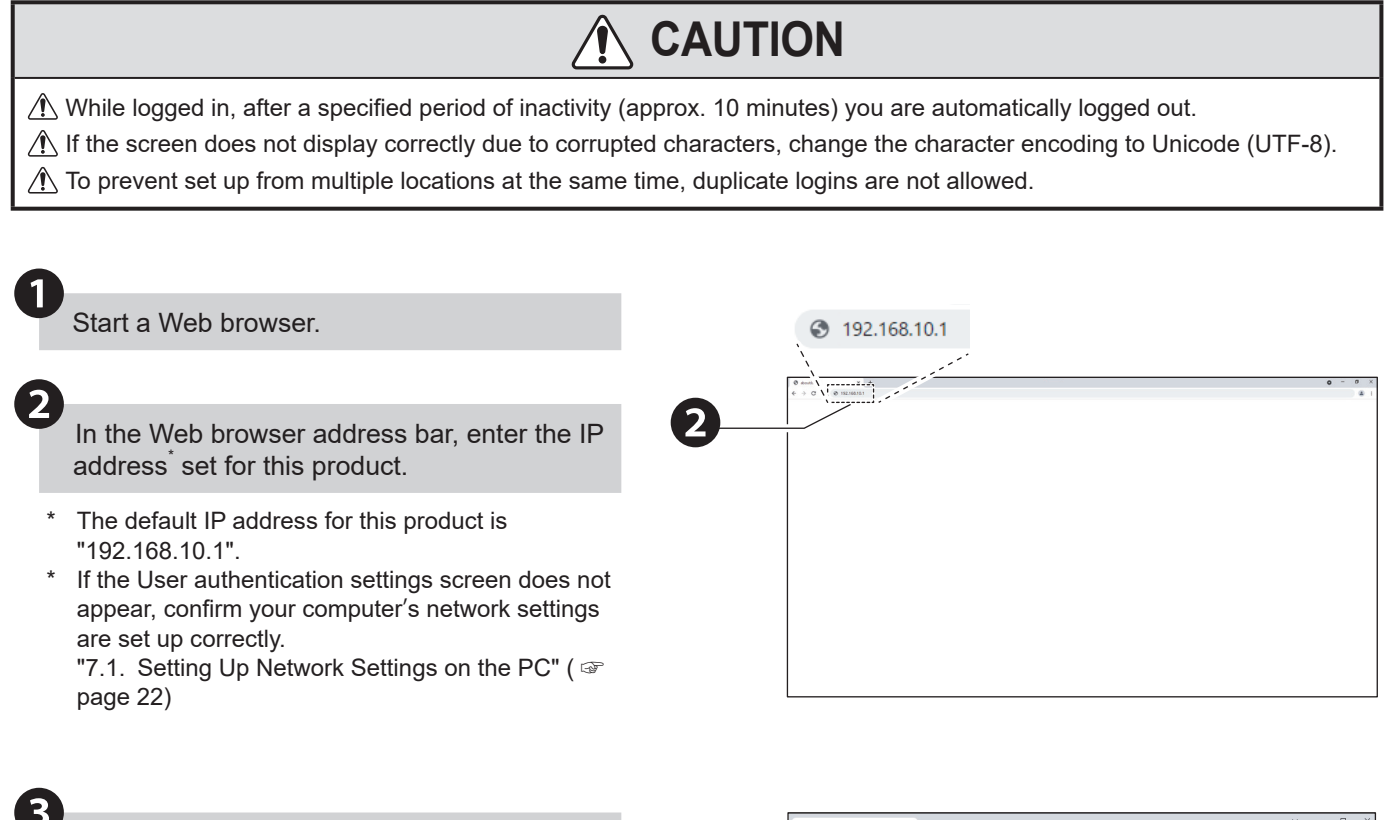

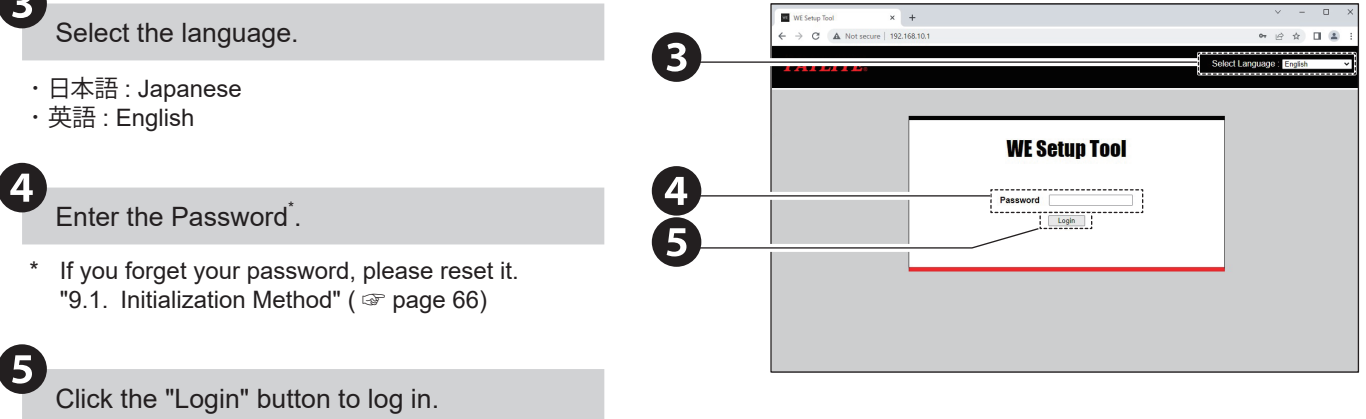

• On a successful log in, the Web Setup Screen (home screen) is displayed.

#### • How to Read the Top Screen

| Signal Tower Settings      |                 | Main unit sett | ings                                 |  |
|----------------------------|-----------------|----------------|--------------------------------------|--|
| Communication Settings     |                 |                |                                      |  |
| Network settings           | 2               |                |                                      |  |
| Command reception settings | Tier 1          | RED            | <b>~</b>                             |  |
| Modbus/TCP settings        | Tior 0          |                |                                      |  |
| General Settings           | TIEF 2          | AIVIDER        | ×                                    |  |
| Read/Write data            | Tier 3          | GREEN          | ×                                    |  |
| Firmware update            | Tier 4          | BLUE           | ~                                    |  |
| Initialization             | Duppersonalized |                |                                      |  |
| Restart                    | Buzzer volume   | 2:Maximum 🗸    |                                      |  |
| User authentication        |                 |                | Confirm                              |  |
| Log out                    |                 |                | An and a second second second second |  |
|                            |                 |                |                                      |  |
|                            |                 |                |                                      |  |
|                            |                 |                |                                      |  |
|                            |                 |                |                                      |  |

| No. | Name             | Description                                                      |
|-----|------------------|------------------------------------------------------------------|
| 1   | Header           | Displays the product information.                                |
| 2   | Menu             | Navigate to each function.                                       |
| 3   | Setting Screen   | Set the of each function.                                        |
| 4   | Software version | Check the firmware version that this product is currently using. |
| 5   | MAC Address      | Check the MAC Address of this product.                           |

To configure a setting, from the menu on the left-hand side click the item you want to set. The selected set up screen is displayed.

- After entering settings on each setup screen, click the "Confirm" button to apply.
  - "Setup complete" is displayed: The settings are applied.
  - "Error" is displayed: There are errors in the settings. Set up as required again.

#### 7.4. Setting Up Product Network Settings

- · To use this product, the network settings must be configured.
- The default IP address is 192.168.10.1.

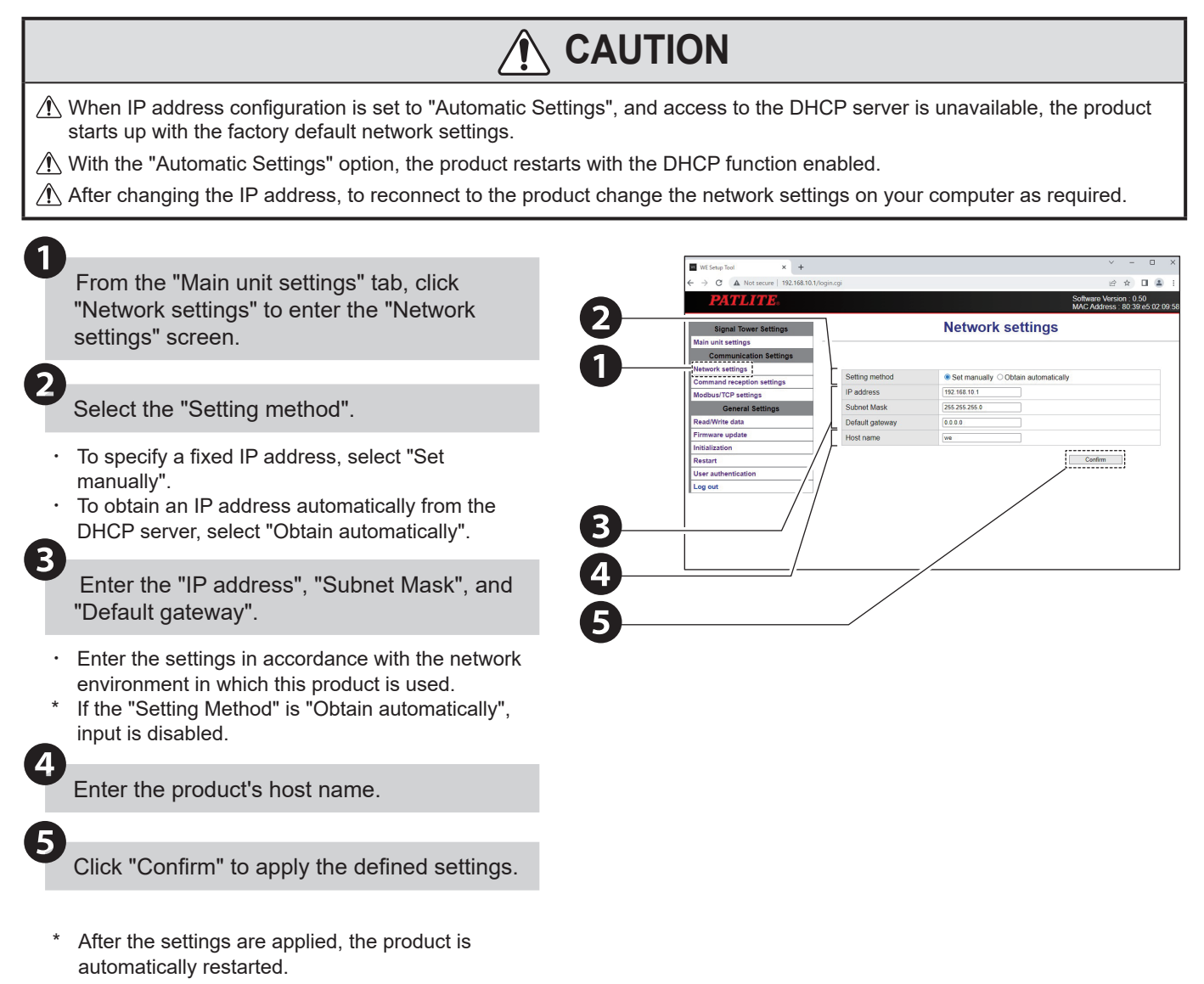

| Item            | Description                                              | Default Value | Input Range                           | Input    |
|-----------------|----------------------------------------------------------|---------------|---------------------------------------|----------|
| Setting Method  | Select how to configure the IP address for this product. | Set manually  | _                                     | Required |
| IP address      | Enter the IP address of this product.                    | 192.168.10.1  | IP address<br>format                  | Required |
| Subnet Mask     | Enter the subnet mask of this product.                   | 255.255.255.0 | IP address<br>format                  | Required |
| Default Gateway | Enter the default gateway.                               | 0.0.0.0       | IP address<br>format                  | Required |
| Host name       | Enter the product's host name.                           | we            | Maximum 63<br>characters <sup>*</sup> | Required |

\* You can register up to 63 characters, including alphanumeric characters, "- (hyphen)" and ". (period)".

# Point When "Obtain automatically" is selected, the host name is notified to the DHCP server.

#### 7.5. Setting Up Main Unit

- You can select the lighting color and buzzer volume for each tier of Signal Tower with the "Main unit settings" screen.
- · There are two ways to set up this product: "Write setup data" and "Web setup".

| WE Setup Tool × +               |             |                |                    | ~               | - 0                        | ×     |
|---------------------------------|-------------|----------------|--------------------|-----------------|----------------------------|-------|
| ← → C ▲ Not secure   192.168.10 | .1/login.co | ji             |                    | Ŕ               | * 🛛 😩                      | :     |
| <b>PATLITE</b> .                |             |                |                    | Software Versio | on : 0.50<br>80:39:e5:02:0 | 09:58 |
| Oliveral Taura Octions          | -           | N              | lain unit settings |                 |                            |       |
| Signal lower Settings           |             | IV             | iani unit settings |                 |                            |       |
| Communication Settings          |             |                |                    |                 |                            |       |
| Network settings                |             |                |                    | 1.02            |                            |       |
| Command reception settings      |             | Tier 1         | RED Y              |                 |                            |       |
| Modbus/TCP settings             |             | Tier 2         | AMBER -            |                 |                            |       |
| General Settings                |             |                |                    |                 |                            |       |
| Read/Write data                 | (3)         | Tier 3         | GREEN Y            |                 |                            |       |
| Firmware update                 | (4)         | Tier 4         | BLUE Y             |                 |                            |       |
| Initialization                  | S           | Buzzer volume  | 2 Maximum 🗸        |                 |                            |       |
| Restart                         |             | Dallor Foranto |                    |                 |                            |       |
| User authentication             | -           |                |                    | Confirm         | ]                          |       |
| Log out                         |             |                |                    |                 |                            |       |
|                                 |             |                |                    |                 |                            |       |
|                                 |             |                |                    |                 |                            |       |
|                                 |             |                |                    |                 |                            |       |
|                                 |             |                |                    |                 |                            |       |
|                                 |             |                |                    |                 |                            |       |
|                                 |             |                |                    |                 |                            |       |

| No. | Item          | Description                                                                                                    | Default Value |
|-----|---------------|----------------------------------------------------------------------------------------------------|---------------|
| 1   | Tier 1        | Select from BLACK (light off) <sup>*1</sup> / RED / AMBER / LEMON / GREEN /<br>CYAN / BLUE / PURPLE / PINK / WHITE. | RED           |
| 2   | Tier 2        |                                                                                                    | AMBER         |
| 3   | Tier 3        |                                                                                                    | GREEN         |
| 4   | Tier 4        |                                                                                                    | BLUE          |
| 5   | Buzzer volume | Select from 0 (mute) <sup><math>^{2} / 1 (reduce volume) / 2 (Maximum).</math></sup>                                | 2: Maximum    |

\*1 The Signal Tower tiers with BLACK selected do not light up.

\*2 When the buzzer volume is set to 0 (mute), the buzzer will not emit.

#### 7.6. Setting Up Command Reception Settings

Setting for receiving "PNS commands".

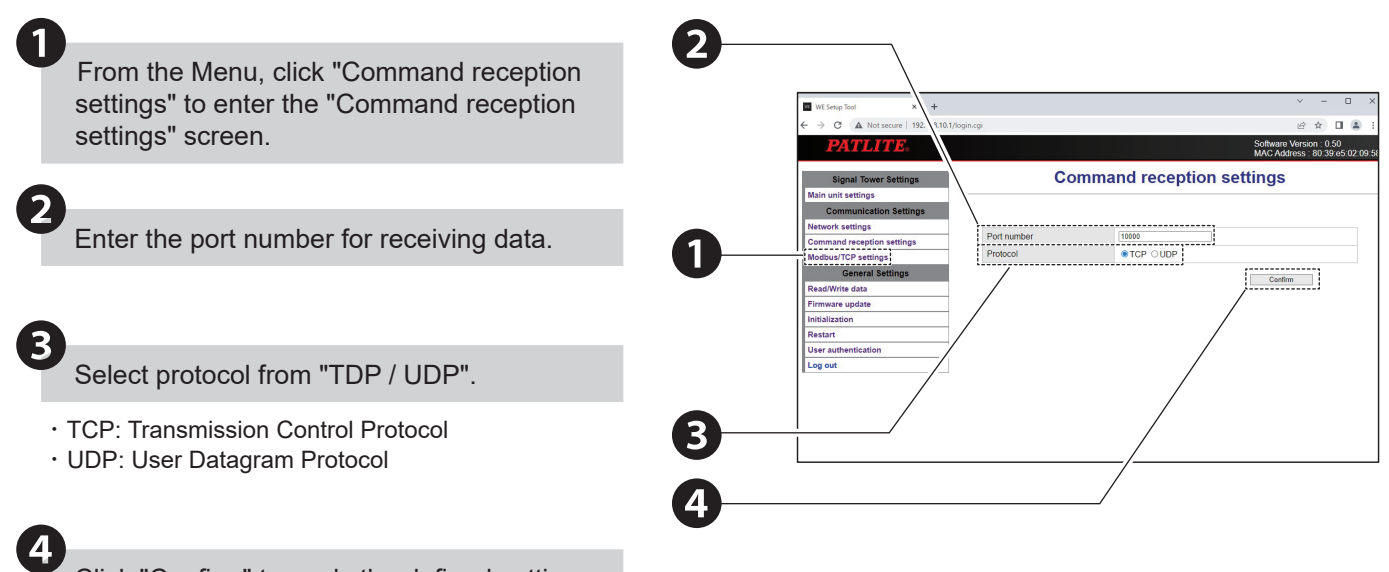

Click "Confirm" to apply the defined settings.

| Item        | Description                                           | Default<br>Value | Input Range                 | Input    |
|-------------|-------------------------------------------------------|------------------|-----------------------------|----------|
| Port number | Port number Enter the port number for receiving data. |                  | 10000 to 65535 <sup>*</sup> | Required |
| Protocol    | Select either "TCP" or "UDP".                         | TCP              | _                           | Required |

\* You cannot set the same port number as the Modbus/TCP.

#### 7.7. Setting up Modbus/TCP

Setting up the port number for Modbus/TCP.

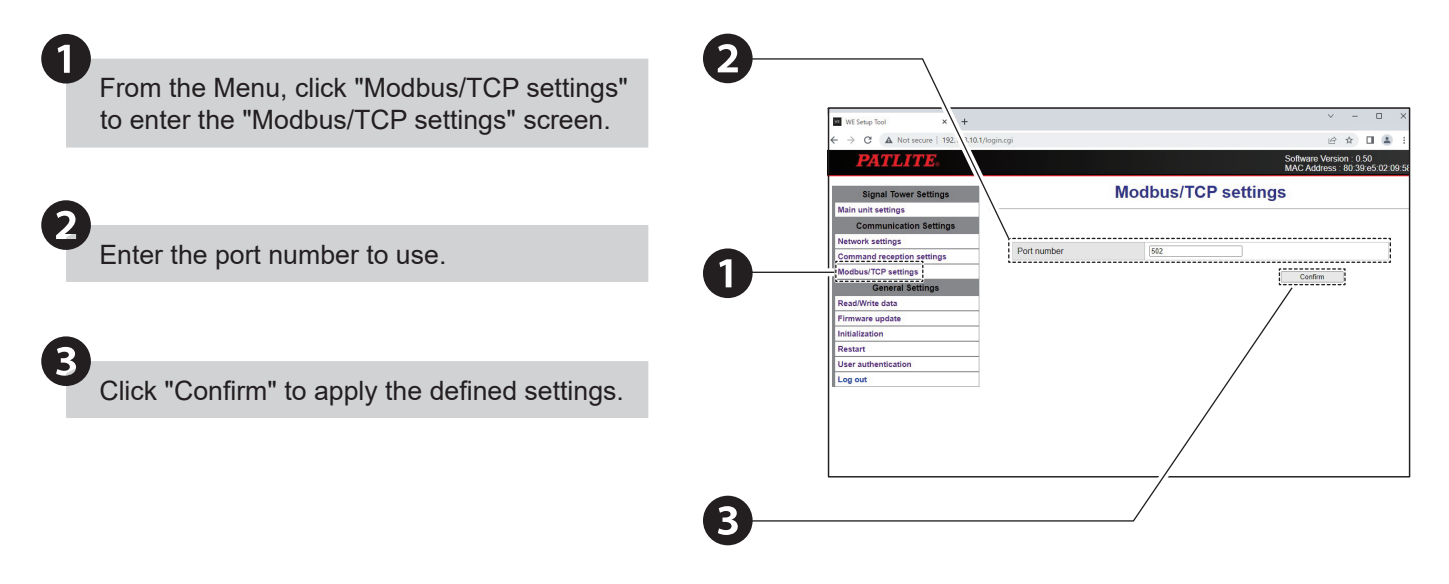

| Item        | Description                   | Default<br>Value | Input Range                        | Input    |
|-------------|-------------------------------|------------------|------------------------------------|----------|
| Port number | Enter the port number to use. | 502              | 502, or 1024 to 65535 <sup>*</sup> | Required |

\* You cannot set the same port number as the PNS command.

#### 7.8. Reading the Setup Data

- · You can read setting items of this product and saved as setup data on a PC.
- You can select and write the setup data of this product that has been read.

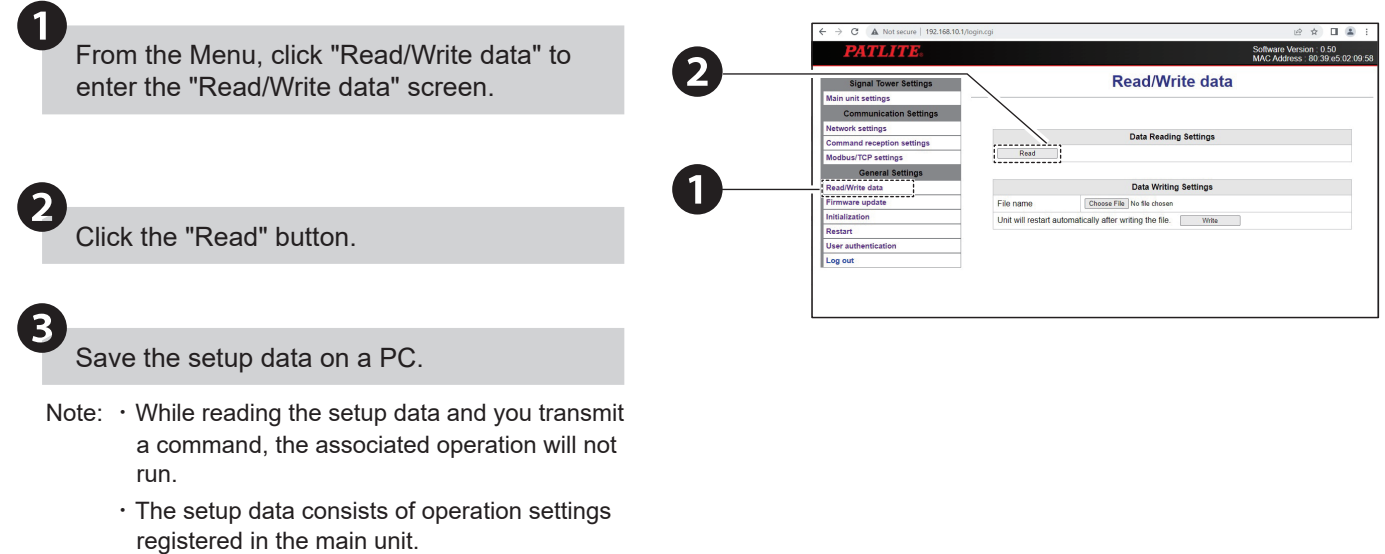

- The following content is not included in the setup data.
  - · Network Settings
- User Authentication Settings

#### 7.9. Writing the Setup Data

You can write set up data saved in "7.8. Reading the Setup Data".

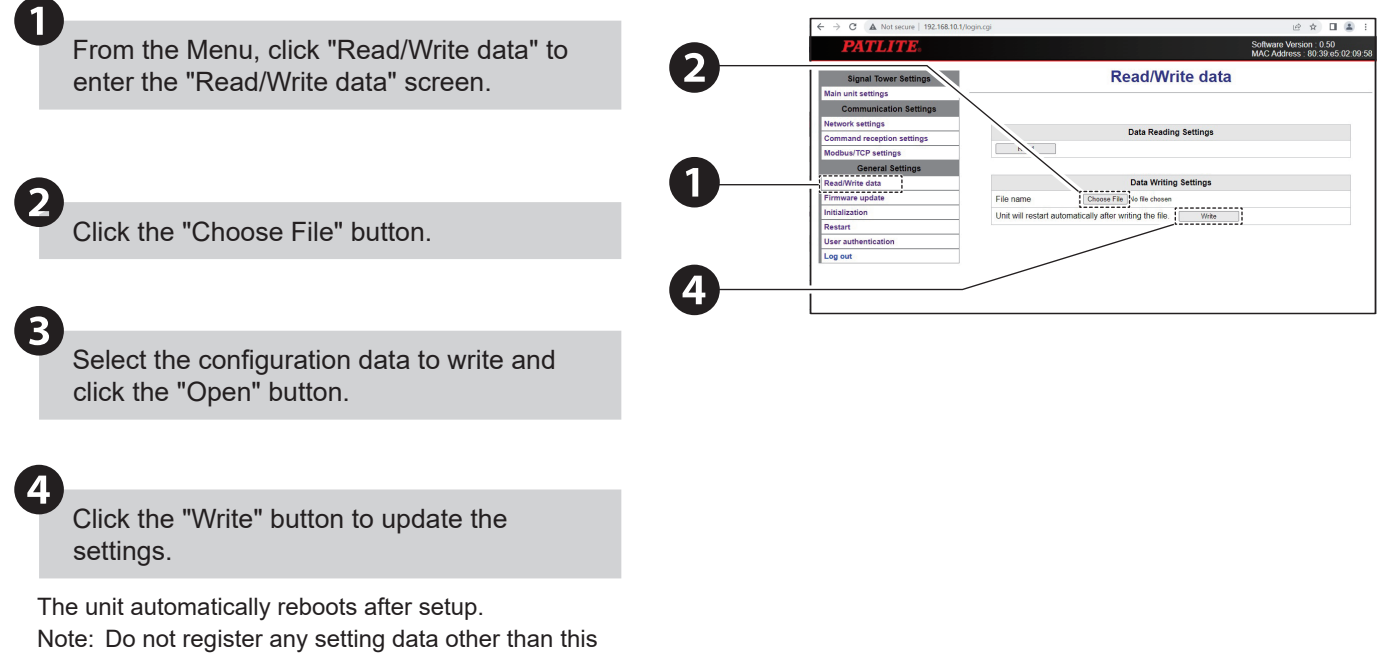

product's setup data. Failure to follow these instructions will result in equipment failure.

### 7.10. How to logout from the Web setup screen

After completing the settings on the Web setup screen, click the "Log out" button to log out.

| WE Setup Tool × +                     |               |                   | ∨ – □ X                                                    |
|---------------------------------------|---------------|-------------------|------------------------------------------------------------|
| ← → C ▲ Not secure   192.168.10.1     | /login.cgi    |                   | ☞ ☆ 🛛 😩 :                                                  |
| <b>PATLITE</b> .                      |               |                   | Software Version : 0.50<br>MAC Address : 80:39:e5:02:09:58 |
| Signal Tower Settings                 |               | Main unit setting | S                                                          |
| Main unit settings                    |               |                   |                                                            |
| Communication Settings                |               |                   |                                                            |
| Network settings                      |               |                   |                                                            |
| Command reception settings            | Tier 1        | RED               | <b>×</b>                                                   |
| Modbus/TCP settings                   | Tier 2        | AMBER             | <b>~</b>                                                   |
| General Settings                      | Tior 2        | ODEEN             |                                                            |
| Read/Write data                       | TIEL 2        | GREEN             | ·                                                          |
| Firmware update                       | Tier 4        | BLUE              | × .                                                        |
| Initialization                        | Buzzer volume | 2:Maximum 🗸       |                                                            |
| Ilser authentication                  |               |                   |                                                            |
| Log out                               |               |                   | Confirm                                                    |
| · · · · · · · · · · · · · · · · · · · |               |                   |                                                            |
|                                       |               |                   |                                                            |
|                                       |               |                   |                                                            |
|                                       |               |                   |                                                            |
|                                       |               |                   |                                                            |
|                                       |               |                   |                                                            |
|                                       |               |                   |                                                            |

Click when settings are complete.

## 8. How to Use

#### 8.1. PNS Commands

- By sending PNS commands from your computer, you can do things like control this product or get its status.
- For the protocol, select either "TCP" or "UDP".
- You can use communication port numbers 10000 to 65535.

#### Communication Protocols

| Protocol | Port Number    |
|----------|----------------|
| TCP      | 10000 to 65535 |
| UDP      | 10000 10 00000 |

 Point

 • Set up PNS command settings in the "Command Configuration" screen. "7.6. Setting Up Command Reception Settings" ( @ page 31)

Using PNS command, you can create up to 8 simultaneous connections.

#### Commands You Can Execute

| ID      | Command                     | Overview                                                                                                    |
|---------|-----------------------------|----------------------------------------------------------------------------------------------------|
| S (53H) | Signal Tower motion control | <ul> <li>Controls tier 1 to 4 of the Signal Tower by command with colors set on<br/>the Web screen.</li> </ul>                 |
|         |                             | Controls the buzzer with commands                                                                                              |
| D (44H) | Detailed motion control     | <ul> <li>Controls all tiers by specifying color for the tier 1 to 4 of the Signal Tower<br/>with commands.</li> </ul>          |
|         | (liashing all tiers)        | Controls the buzzer with commands                                                                                              |
| F (46H) | Detailed motion control     | <ul> <li>Individually controls tier 1 to 4 of the Signal Tower by specifying color for<br/>each tier with commands.</li> </ul> |
|         |                             | Controls the buzzer with commands                                                                                              |
| C (43H) | Clear                       | Turns off the Signal Tower and stops the buzzer.                                                                               |
| G (47H) | Get Status                  | Gets the status of this product.                                                                                               |
| E (45H) | Get Status Details          | Gets details about the status of this product, including color information.                                                    |
| V (56H) | Buzzer volume setting       | Set up the volume of the buzzer.                                                                                               |
# 8.1.1. Signal Tower Motion Control Commands

- You can control tier 1 to 4 and buzzers with the Signal Tower pattern specified in the data area.
- $\cdot$  This product operates with the color and buzzer volume set on the Web screen.

## Request Command

Transmission Data Format

| Product<br>Category <sup>*1</sup> |        | <sup>2*</sup> חו | Unusod  | Data Size |     | Data Area <sup>*3</sup> (6 bytes) |                     |                     |                     |          |         |  |
|-----------------------------------|--------|------------------|---------|-----------|-----|-----------------------------------|---------------------|---------------------|---------------------|----------|---------|--|
|                                   |        |                  | Ulluseu |           |     | 1                                 | 2                   | 3                   | 4                   | 5        | 6       |  |
| А                                 | В      | S                | _       | -         | _   | Signal<br>Tower                   | Signal<br>Tower     | Signal<br>Tower     | Signal<br>Tower     | (unused) | Buzzer  |  |
| 41H                               | 42H    | 53H              | 00H     | 00H       | 06H | pattern<br>(Tier 1)               | pattern<br>(Tier 2) | pattern<br>(Tier 3) | pattern<br>(Tier 4) | 00H      | pattern |  |
| 1 byte                            | 1 byte | 1 byte           | 1 byte  | 2 bytes   |     | 1 byte                            | 1 byte              | 1 byte              | 1 byte              | 1 byte   | 1 byte  |  |

\* 1 This product's product category is "AB".

- \* 2 Use "S" for ID.
- \* 3 Data area is as follows.

| Туре    | Value | Description             |
|---------|-------|-------------------------|
|         | 00H   | Light off               |
|         | 01H   | Light on                |
|         | 02H   | Flashing (slow)         |
|         | 03H   | Flashing (medium)       |
|         | 04H   | Flashing (fast)         |
| Signal  | 05H   | Single flash            |
| pattern | 06H   | Double flash            |
|         | 07H   | Triple flash            |
|         | 08H   | Pulse (bright and dark) |
|         | 09H   | No change               |
|         | 0AH   | Right chase light       |
|         | 0BH   | Left chase light        |

| Туре    | Value | Description            |  |  |  |  |  |
|---------|-------|------------------------|--|--|--|--|--|
|         | 00H   | Stop                   |  |  |  |  |  |
|         | 01H   | Buzzer pattern 1       |  |  |  |  |  |
|         | 02H   | Buzzer pattern 2       |  |  |  |  |  |
|         | 03H   | Buzzer pattern 3       |  |  |  |  |  |
| Buzzer  | 04H   | Buzzer pattern 4       |  |  |  |  |  |
| pattern | 05H   | Buzzer pattern 5       |  |  |  |  |  |
|         | 06H   | Buzzer pattern 6       |  |  |  |  |  |
|         | 07H   | Buzzer pattern 7       |  |  |  |  |  |
|         | 08H   | Disabled, ACK response |  |  |  |  |  |
|         | 09H   | No change              |  |  |  |  |  |

#### Response Command

| Normal response | Error response |
|-----------------|----------------|
| ACK             | NAK            |
| 06H             | 15H            |
| 1 byte          | 1 byte         |

## Example Transmission

- Signal Tower: "Tier 1: Light on", "Tier 2 and 3: Flashing (slow)", "Tier 4: Light off"
- Buzzer: Pattern 1

| Product<br>Category AB |     | ID S | Unused | Data Size |     | Data Area (6 bytes) |     |     |     |     |     |  |
|------------------------|-----|------|--------|-----------|-----|---------------------|-----|-----|-----|-----|-----|--|
|                        |     |      | Unused |           |     | 1                   | 2   | 3   | 4   | 5   | 6   |  |
| 41H                    | 42H | 53H  | 00H    | 00H       | 06H | 01H                 | 02H | 02H | 00H | 00H | 01H |  |

# 8.1.2 Detailed Motion Control (All-tiers Flashing) Command

- You can specify and control the color and pattern of each tier of the Signal Tower and the buzzer pattern in the data area.
- Operates buzzer volume set up in Web Screen.

Request Command

Transmission Data Format

| Product<br>Category <sup>*1</sup> |        | *2     | Unusod | Data Size |      | Data Area <sup>*3</sup> (7 bytes) |                   |                   |                   |          |         |         |  |
|-----------------------------------|--------|--------|--------|-----------|------|-----------------------------------|-------------------|-------------------|-------------------|----------|---------|---------|--|
|                                   |        | ID     | Unuseu |           |      | 1                                 | 2                 | 3                 | 4                 | 5        | 6       | 7       |  |
| А                                 | В      | D      | -      | -         | -    | Signal<br>Tower                   | Signal<br>Tower   | Signal<br>Tower   | Signal<br>Tower   | (unused) | Signal  | Buzzer  |  |
| 41H                               | 42H    | 44H    | 00H    | 00H       | 07H  | color<br>(Tier 1)                 | color<br>(Tier 2) | color<br>(Tier 3) | color<br>(Tier 4) | 00H      | pattern | pattern |  |
| 1 byte                            | 1 byte | 1 byte | 1 byte | 2 b       | ytes | 1 byte                            | 1 byte            | 1 byte            | 1 byte            | 1 byte   | 1 byte  | 1 byte  |  |

\* 1 This product's product category is "AB".

\* 2 Use "D" for ID.

\* 3 Data area is as follows.

| Туре   | Value | Description | Туре    | Value | Description                |   | Туре    | Value | Description               |
|--------|-------|-------------|---------|-------|----------------------------|---|---------|-------|---------------------------|
|        | 00H   | Light off   |         | 00H   | No flashing                |   |         | 00H   | Stop                      |
|        | 01H   | Red         |         | 01H   | Flashing (slow)            |   |         | 01H   | Buzzer pattern 1          |
|        | 02H   | Amber       |         | 02H   | Flashing<br>(medium)       |   |         | 02H   | Buzzer pattern 2          |
|        | 03H   | Lemon       |         | 03H   | Flashing (fast)            |   |         | 03H   | Buzzer pattern 3          |
| Signal | 04H   | Green       | Signal  | 04H   | Single flash               |   | Buzzer  | 04H   | Buzzer pattern 4          |
| color  | 05H   | Cyan        | pattern | 05H   | Double flash               | F | pattern | 05H   | Buzzer pattern 5          |
|        | 06H   | Blue        |         | 06H   | Triple flash               |   |         | 06H   | Buzzer pattern 6          |
|        | 07H   | Purple      |         | 07H   | Pulse<br>(bright and dark) |   |         | 07H   | Buzzer pattern 7          |
|        | 08H   | Pink        |         | 08H   | Right chase light          |   |         | 08H   | Disabled,<br>ACK response |
|        | 09H   | White       |         | 09H   | Left chase light           |   |         | 09H   | No change                 |

# Response Command

| Normal response | Error response |
|-----------------|----------------|
| ACK             | NAK            |
| 06H             | 15H            |
| 1 byte          | 1 byte         |

# Example Transmission

- · Signal Tower: "Tier 1: Red", "Tier 2: Lemon", "Tier 3: Green", "Tier 4: Blue, Flashing (fast)"
- Buzzer: Pattern 2

| Product<br>Category AB |     | ID D | Unused | Data Size |     | Data Area (7 bytes) |     |     |     |     |     |     |  |
|------------------------|-----|------|--------|-----------|-----|---------------------|-----|-----|-----|-----|-----|-----|--|
|                        |     |      |        |           |     | 1                   | 2   | 3   | 4   | 5   | 6   | 7   |  |
| 41H                    | 42H | 44H  | 00H    | 00H       | 07H | 01H                 | 03H | 04H | 06H | 00H | 03H | 02H |  |

|   | Point                                                                                                    |
|---|----------------------------------------------------------------------------------------------------|
|   | Setting on Web screen for the color of Signal Tower is no longer valid.                                                           |
| • | Detailed motion control (flashing all tiers) command make all tiers of the Signal Tower to flash, in accordance with the pattern. |

# 8.1.3 Detailed Motion Control (Flashing Individual) Commands

- You can control the color, pattern and buzzer pattern for tier 1 to 4 of the Signal Tower with the values specified in the data area.
- · Operates buzzer volume set up in Web Screen.

## Request Command

Transmission Data Format

| Pro<br>Cate | duct<br>gory <sup>*1</sup> | ID <sup>*2</sup> | Unused | Size    |     |
|-------------|----------------------------|------------------|--------|---------|-----|
| A           | В                          | F                | -      | -       | -   |
| 41H         | 42H                        | 46H              | 00H    | 00H     | 0BH |
| 1 byte      | 1 byte                     | 1 byte           | 1 byte | 2 bytes |     |

|                 | Data Area <sup>*3</sup> (11 bytes) |                 |                 |          |         |                   |                   |                   |                   |          |  |  |  |
|-----------------|------------------------------------|-----------------|-----------------|----------|---------|-------------------|-------------------|-------------------|-------------------|----------|--|--|--|
| 1               | 2                                  | 3               | 4               | 5        | 6       | 7                 | 8                 | 9                 | 10                | 11       |  |  |  |
| Signal<br>Tower | Signal<br>Tower                    | Signal<br>Tower | Signal<br>Tower | (unused) | Buzzer  | Signal<br>Tower   | Signal<br>Tower   | Signal<br>Tower   | Signal<br>Tower   | (unused) |  |  |  |
| color<br>tier 1 | color<br>tier 2                    | color<br>tier 3 | color<br>tier 4 | 00H      | pattern | pattern<br>tier 1 | pattern<br>tier 2 | pattern<br>tier 3 | pattern<br>tier 4 | 00H      |  |  |  |
| 1 byte          | 1 byte                             | 1 byte          | 1 byte          | 1 byte   | 1 byte  | 1 byte            | 1 byte            | 1 byte            | 1 byte            | 1 byte   |  |  |  |

\* 1 This product's product category is "AB".

- \* 2 Use "F" for ID.
- \* 3 Data area is as follows.

| Туре   | Value | Description | Туре    | Value | Description                |  | Туре    | Value | Description               |
|--------|-------|-------------|---------|-------|----------------------------|--|---------|-------|---------------------------|
|        | 00H   | Light off   |         | 00H   | No flashing                |  |         | 00H   | Stop                      |
|        | 01H   | Red         |         | 01H   | Flashing (slow)            |  |         | 01H   | Buzzer pattern 1          |
|        | 02H   | Amber       |         | 02H   | Flashing<br>(medium)       |  |         | 02H   | Buzzer pattern 2          |
|        | 03H   | Lemon       |         | 03H   | Flashing (fast)            |  |         | 03H   | Buzzer pattern 3          |
| Signal | 04H   | Green       | Signal  | 04H   | Single flash               |  | Buzzer  | 04H   | Buzzer pattern 4          |
| color  | 05H   | Cyan        | pattern | 05H   | 5H Double flash            |  | pattern | 05H   | Buzzer pattern 5          |
|        | 06H   | Blue        |         | 06H   | Triple flash               |  |         | 06H   | Buzzer pattern 6          |
|        | 07H   | Purple      |         | 07H   | Pulse<br>(bright and dark) |  |         | 07H   | Buzzer pattern 7          |
|        | 08H   | Pink        |         | 08H   | Right chase light          |  |         | 08H   | Disabled,<br>ACK response |
|        | 09H   | White       |         | 09H   | Left chase light           |  |         | 09H   | No change                 |

# Response Command

| Normal response | Error response |
|-----------------|----------------|
| ACK             | NAK            |
| 06H             | 15H            |
| 1 byte          | 1 byte         |

# Example Transmission

- Signal Tower: "Tier 1: Red, No flashing", "Tier 2: Amber, flashing (medium)", "Tier 3: Blue, No flashing", "Tier 4: White, Pulse (bright and dark)"
- Buzzer: Pattern 7

| Product Category<br>AB |     | ID F | Unused | Data Size |     |  |
|------------------------|-----|------|--------|-----------|-----|--|
| 41H                    | 42H | 46H  | 00H    | 00H       | 0BH |  |

|     |     |     |     | Data | Area (11 b | ytes) |     |     |     |     |
|-----|-----|-----|-----|------|------------|-------|-----|-----|-----|-----|
| 1   | 2   | 3   | 4   | 5    | 6          | 7     | 8   | 9   | 10  | 11  |
| 01H | 02H | 06H | 09H | 00H  | 07H        | 00H   | 02H | 00H | 07H | 00H |

| Point                                                                   |
|-------------------------------------------------------------------------|
| Setting on Web screen for the color of Signal Tower is no longer valid. |

## 8.1.4. Clear Command

Turns off the Signal Tower and stops the buzzer.

Request Command

Transmission Data Format

| Product Category <sup>*1</sup> |        | ID <sup>*2</sup> | Unused | Data         | a Size |  |
|--------------------------------|--------|------------------|--------|--------------|--------|--|
| А                              | В      | С                | -      | -            | -      |  |
| 41H                            | 42H    | 43H              | 00H    | 00H          | 00H    |  |
| 1 byte                         | 1 byte | 1 byte           | 1 byte | 2 b <u>i</u> | ytes   |  |

- \* 1 This product's product category is "AB".
- \* 2 Use "C" for ID.

#### Response Command

| Normal response | Error response |
|-----------------|----------------|
| ACK             | NAK            |
| 06H             | 15H            |
| 1 byte          | 1 byte         |

# 8.1.5. Get Status Command

You can get the Signal Tower pattern and buzzer status for each tier of the Signal Tower.

## Request Command

Transmission Data Format

| Product Category <sup>*1</sup> |        | ID <sup>*2</sup> | Unused | Data         | Size |
|--------------------------------|--------|------------------|--------|--------------|------|
| А                              | В      | G                | -      | _            | _    |
| 41H                            | 42H    | 47H              | 00H    | 00H          | 00H  |
| 1 byte                         | 1 byte | 1 byte           | 1 byte | 2 b <u>y</u> | ytes |

\* 1 This product's product category is "AB".

\* 2 Use "G" for ID.

## Response Command

## · Response Data (Normal response)

|          |          |          |          |          |          | Data     | Area (1  | 5 bytes) |                   |                   |                   |                   |          |         |
|----------|----------|----------|----------|----------|----------|----------|----------|----------|-------------------|-------------------|-------------------|-------------------|----------|---------|
| 1        | 2        | 3        | 4        | 5        | 6        | 7        | 8        | 9        | 10                | 11                | 12                | 13                | 14       | 15      |
| (unused) | (unused) | (unused) | (unused) | (unused) | (unused) | (unused) | (unused) | (unused) | Signal<br>Tower   | Signal<br>Tower   | Signal<br>Tower   | Signal<br>Tower   | (unused) | Buzzer  |
| 00H      | 00H      | 00H      | 00H      | 00H      | 00H      | 00H      | 00H      | 00H      | pattern<br>tier 1 | pattern<br>tier 2 | pattern<br>tier 3 | pattern<br>tier 4 | 00H      | pattern |
| 1 byte   | 1 byte   | 1 byte   | 1 byte   | 1 byte   | 1 byte   | 1 byte   | 1 byte   | 1 byte   | 1 byte            | 1 byte            | 1 byte            | 1 byte            | 1 byte   | 1 byte  |

#### · Data Area

| Туре    | Value | Description             |
|---------|-------|-------------------------|
|         | 00H   | Light off               |
|         | 01H   | Light on                |
|         | 02H   | Flashing (slow)         |
|         | 03H   | Flashing (medium)       |
| Signal  | 04H   | Flashing (fast)         |
| Tower   | 05H   | Single flash            |
| pattorn | 06H   | Double flash            |
|         | 07H   | Triple flash            |
|         | 08H   | Pulse (bright and dark) |
|         | 0AH   | Right chase light       |
|         | 0BH   | Left chase light        |

| Value | Description                                                   |
|-------|---------------------------------------------------------------|
| 00H   | Stop                                                          |
| 01H   | Buzzer pattern 1                                              |
| 02H   | Buzzer pattern 2                                              |
| 03H   | Buzzer pattern 3                                              |
| 04H   | Buzzer pattern 4                                              |
| 05H   | Buzzer pattern 5                                              |
| 06H   | Buzzer pattern 6                                              |
| 07H   | Buzzer pattern 7                                              |
|       | Value<br>00H<br>01H<br>02H<br>03H<br>04H<br>05H<br>06H<br>07H |

• Response Data (Error response)

| Error response |
|----------------|
| NAK            |
| 15H            |
| 1 byte         |

Example Response

- Signal Tower: "Tier 1: Light on", "Tier 2: Flashing (medium)", "Tier 3: light on", "Tier 4: Pulse (bright and dark)"
- Buzzer: Pattern 7

|          | Data Area (15 bytes) |          |          |          |          |          |          |          |                                      |                                      |                                      |                                      |          |                   |
|----------|----------------------|----------|----------|----------|----------|----------|----------|----------|--------------------------------------|--------------------------------------|--------------------------------------|--------------------------------------|----------|-------------------|
| 1        | 2                    | 3        | 4        | 5        | 6        | 7        | 8        | 9        | 10                                   | 11                                   | 12                                   | 13                                   | 14       | 15                |
| (unused) | (unused)             | (unused) | (unused) | (unused) | (unused) | (unused) | (unused) | (unused) | Signal<br>Tower<br>pattern<br>tier 1 | Signal<br>Tower<br>pattern<br>tier 2 | Signal<br>Tower<br>pattern<br>tier 3 | Signal<br>Tower<br>pattern<br>tier 4 | (unused) | Buzzer<br>pattern |
| 00H      | 00H                  | 00H      | 00H      | 00H      | 00H      | 00H      | 00H      | 00H      | 01H                                  | 03H                                  | 01H                                  | 08H                                  | 00H      | 07H               |

# 8.1.6. Get Status Details Command

You can get the MAC address of the product, the Signal Tower pattern and color for each tier of the Signal Tower, and buzzer status.

Request Command

Transmission Data Format

| Product C | Category <sup>*1</sup> | ID <sup>*2</sup> | Unused | Data | Size |
|-----------|------------------------|------------------|--------|------|------|
| A         | В                      | E                | -      | -    | -    |
| 41H       | 42H                    | 45H              | 00H    | 00H  | 00H  |
| 1 byte    | 1 byte                 | 1 byte           | 1 byte | 2 by | ytes |

\* 1 This product's product category is "AB".

\* 2 Use "E" for ID.

## Response Command

## · Response Data (Normal response)

|                                           | Data Area (40 bytes) |   |        |   |   |          |          |          |          |          |          |          |          |
|-------------------------------------------|----------------------|---|--------|---|---|----------|----------|----------|----------|----------|----------|----------|----------|
| 1                                         | 2                    | 3 | 4      | 5 | 6 | 7        | 8        | 9        | 10       | 11       | 12       | 13       | 14       |
|                                           |                      |   | ddross |   |   | (unused) | (unused) | (unused) | (unused) | (unused) | (unused) | (unused) | (unused) |
| MAC Address                               |                      |   |        |   |   | 00H      | 00H      | 00H      | 00H      | 00H      | 00H      | 00H      | 00H      |
| 1 byte 1 byte 1 byte 1 byte 1 byte 1 byte |                      |   |        |   |   | 1 byte   | 1 byte   | 1 byte   | 1 byte   | 1 byte   | 1 byte   | 1 byte   | 1 byte   |

|          | Data Area (40 bytes) |          |          |          |                      |                        |              |              |         |              |              |                    |  |  |  |
|----------|----------------------|----------|----------|----------|----------------------|------------------------|--------------|--------------|---------|--------------|--------------|--------------------|--|--|--|
| 15       | 16                   | 17       | 18       | 19       | 20 21 22 23 24 25 26 |                        |              |              |         |              |              |                    |  |  |  |
| (unused) | (unused)             | (unused) | (unused) | (unused) |                      | Signal Tower tier 1 Si |              |              |         |              |              | ignal Tower tier 2 |  |  |  |
| 00H      | 00H                  | 00H      | 00H      | 00H      | Pattern              | Color<br>(R)           | Color<br>(G) | Color<br>(B) | Pattern | Color<br>(R) | Color<br>(G) | Color<br>(B)       |  |  |  |
| 1 byte   | 1 byte               | 1 byte   | 1 byte   | 1 byte   | 1 byte               | 1 byte                 | 1 byte       | 1 byte       | 1 byte  | 1 byte       | 1 byte       | 1 byte             |  |  |  |

| Data Area (40 bytes)                    |              |              |              |         |                         |              |              |          |          |          |          |         |  |
|-----------------------------------------|--------------|--------------|--------------|---------|-------------------------|--------------|--------------|----------|----------|----------|----------|---------|--|
| 28                                      | 29           | 30           | 31           | 32      | 32 33 34 35 36 37 38 39 |              |              |          |          |          |          |         |  |
| Signal Tower tier 3 Signal Tower tier 4 |              |              |              |         |                         |              |              | (unused) | (unused) | (unused) | (unused) | Buzzer  |  |
| Pattern                                 | Color<br>(R) | Color<br>(G) | Color<br>(B) | Pattern | Color<br>(R)            | Color<br>(G) | Color<br>(B) | 00H      | 00H      | 00H      | 00H      | pattern |  |
| 1 byte                                  | 1 byte       | 1 byte       | 1 byte       | 1 byte  | 1 byte                  | 1 byte       | 1 byte       | 1 byte   | 1 byte   | 1 byte   | 1 byte   | 1 byte  |  |

#### · Data Area

| Туре             | Value | Description             |
|------------------|-------|-------------------------|
|                  | 00H   | Light off               |
|                  | 01H   | Light on                |
|                  | 02H   | Flashing (slow)         |
|                  | 03H   | Flashing (medium)       |
| Signal           | 04H   | Flashing (fast)         |
| Tower<br>pattern | 05H   | Single flash            |
| ·                | 06H   | Double flash            |
|                  | 07H   | Triple flash            |
|                  | 08H   | Pulse (bright and dark) |
|                  | 0AH   | Right chase light       |
|                  | 0BH   | Left chase light        |

|        |              | Value        |              |             |
|--------|--------------|--------------|--------------|-------------|
| Туре   | Color<br>(R) | Color<br>(G) | Color<br>(B) | Description |
|        | FFH          | 00H          | 00H          | Red         |
|        | FFH          | ССН          | 00H          | Amber       |
|        | EEH          | FFH          | 00H          | Lemon       |
| Signal | 00H          | FFH          | 00H          | Green       |
| Tower  | 00H          | BBH          | DDH          | Cyan        |
|        | 00H          | 33H          | FFH          | Blue        |
|        | ССН          | 00H          | DDH          | Purple      |
|        | FFH          | 00H          | ССН          | Pink        |
|        | FFH          | FFH          | FFH          | White       |

| Туре    | Value | Description      |
|---------|-------|------------------|
|         | 00H   | Stop             |
|         | 01H   | Buzzer pattern 1 |
|         | 02H   | Buzzer pattern 2 |
| Buzzer  | 03H   | Buzzer pattern 3 |
| pattern | 04H   | Buzzer pattern 4 |
|         | 05H   | Buzzer pattern 5 |
|         | 06H   | Buzzer pattern 6 |
|         | 07H   | Buzzer pattern 7 |

· Response Data (Error response)

| Error response |
|----------------|
| NAK            |
| 15H            |
| 1 byte         |

# Example Response

- MAC address of this product: "80:39:E5:00:1A:2F"
- Signal Tower: "Tier 1: Red, Light on", "Tier 2: Amber, Flashing (medium)", "Tier 3: Blue, Light on", "Tier 4: White, Pulse (bright and dark)"
- Buzzer: Pattern 7

|                         | Data Area (40 bytes) |                              |  |  |     |     |          |          |          |          |          |          |          |
|-------------------------|----------------------|------------------------------|--|--|-----|-----|----------|----------|----------|----------|----------|----------|----------|
| 1                       | 2                    | 3 4 5 6 7 8 9 10 11 12 13 14 |  |  |     |     |          |          |          |          |          |          | 14       |
| MAC Address             |                      |                              |  |  |     |     | (unused) | (unused) | (unused) | (unused) | (unused) | (unused) | (unused) |
| 80H 39H E5H 00H 1AH 2FH |                      |                              |  |  | 00H | 00H | 00H      | 00H      | 00H      | 00H      | 00H      | 00H      |          |

|          | Data Area (40 bytes) |          |          |          |                         |              |              |              |         |              |              |              |  |
|----------|----------------------|----------|----------|----------|-------------------------|--------------|--------------|--------------|---------|--------------|--------------|--------------|--|
| 15       | 16                   | 17       | 18       | 19       | 20 21 22 23 24 25 26 27 |              |              |              |         |              |              |              |  |
|          |                      | ( )      |          | ( )      |                         | Signal To    | wer tier 1   |              | :       | Signal To    | 2            |              |  |
| (unused) | (unused)             | (unused) | (unused) | (unused) | Pattern                 | Color<br>(R) | Color<br>(G) | Color<br>(B) | Pattern | Color<br>(R) | Color<br>(G) | Color<br>(B) |  |
| 00H      | 00H                  | 00H      | 00H      | 00H      | 01H                     | FFH          | 00H          | 00H          | 03H     | FFH          | ССН          | 00H          |  |

|                                         | Data Area (40 bytes) |              |              |         |              |              |              |          |          |          |          |         |  |
|-----------------------------------------|----------------------|--------------|--------------|---------|--------------|--------------|--------------|----------|----------|----------|----------|---------|--|
| 28                                      | 29                   | 30           | 31           | 32      | 33           | 34           | 35           | 36       | 37       | 38       | 39       | 40      |  |
| Signal Tower tier 3 Signal Tower tier 4 |                      |              |              |         |              |              |              |          | (upuped) |          | (        | Buzzer  |  |
| Pattern                                 | Color<br>(R)         | Color<br>(G) | Color<br>(B) | Pattern | Color<br>(R) | Color<br>(G) | Color<br>(B) | (unused) | (unusea) | (unused) | (unused) | pattern |  |
| 01H                                     | 00H                  | 33H          | FFH          | 08H     | FFH          | FFH          | FFH          | 00H      | 00H      | 00H      | 00H      | 07H     |  |

# 8.1.7. Buzzer Volume Setting Command

Set up the volume to play the buzzer.

Request Command

Transmission Data Format

| Product<br>Category <sup>*1</sup> |        | ID <sup>*2</sup> | Unused | Data    | Size | Data Area <sup>*3</sup> |  |
|-----------------------------------|--------|------------------|--------|---------|------|-------------------------|--|
| A                                 | В      | V                | -      | _       | -    | Buzzor volumo           |  |
| 41H                               | 42H    | 56H              | 00H    | 00H     | 01H  | Buzzer volume           |  |
| 1 byte                            | 1 byte | 1 byte           | 1 byte | 2 bytes |      | 1 byte                  |  |

\* 1 This product's product category is "AB".

\* 2 Use "V" for ID.

\* 3 Data area is as follows.

| Туре             | Value | Description   |
|------------------|-------|---------------|
|                  | 00H   | Mute          |
| Buzzer<br>volume | 01H   | Reduce Volume |
|                  | 02H   | Maximum       |

## Response Command

| Normal response | ] | Error response |
|-----------------|---|----------------|
| ACK             |   | NAK            |
| 06H             |   | 15H            |
| 1 byte          |   | 1 byte         |

## 8.2. Modbus/TCP

- By sending commands from a Modbus/TCP supported master device, you can do things like control this product or get its status.
- You can use communication port numbers 502, and 1024 to 65535.

#### Point

Set up Modbus/TCP settings in the Modbus/TCP Setup. For information, refer to "7.7. Setting up Modbus/TCP" ( range 32).

Using Modbus/TCP, the total number of units that can be connected simultaneously is 8.

#### Modbus/TCP Data Structure

| Transaction ID | Protocol ID | Field Length | Unit ID | Function Code | Data    |
|----------------|-------------|--------------|---------|---------------|---------|
| 2 bytes        | 2 bytes     | 2 bytes      | 1 byte  | 1 byte        | n bytes |

| Area Name      | Description                                         |
|----------------|-----------------------------------------------------|
| Transaction ID | 0000H to FFFFH                                      |
| Protocol ID    | 0000H Fixed                                         |
| Field Length   | Number of bytes following Unit ID                   |
| Unit ID        | 00H to FFH                                          |
| Function Code  | Code that identifies the function defined in Modbus |
| Data           | Data string defined for each function code          |

## 8.2.1. Function Code

The following function codes are supported by this product.

| Code<br>(Hex) | Function Name            | Description                                                                                   |
|---------------|--------------------------|-----------------------------------------------------------------------------------------------|
| 03H           | Read Holding Registers   | Gets the current state of the Signal Tower and buzzer.                                        |
| 06H           | Write Single Register    | Changes 1 data in the Data Address Register, and controls the Signal Tower and buzzer.        |
| 08H           | Diagnostics              | Gets the power status of this product.                                                        |
| 10H           | Write Multiple Registers | Changes multiple data in the Data Address Register, and controls the Signal Tower and buzzer. |

# 8.2.2. Register Address

| Register<br>Address | Control                          | Data |                                                                                |
|---------------------|----------------------------------|------|--------------------------------------------------------------------------------|
| 1 (0111)            | Signal Tower motion control      | High | 00H: Do not control, 01H: Control                                              |
| I (UIH)             | Signal Tower Tier 1              | Low  | Signal Tower motion control. Refer to Signal Tower pattern (low) <sup>*1</sup> |
| 2 (0211)            | Signal Tower motion control      | High | 00H: Do not control, 01H: Control                                              |
| 2 (02H)             | Signal Tower Tier 2              | Low  | Signal Tower motion control. Refer to Signal Tower pattern (low) <sup>*1</sup> |
| 2 (0211)            | Signal Tower motion control      | High | 00H: Do not control, 01H: Control                                              |
| 3 (0311)            | Signal Tower Tier 3              | Low  | Signal Tower motion control. Refer to Signal Tower pattern (low) <sup>*1</sup> |
| A (0ALL)            | Signal Tower motion control      | High | 00H: Do not control, 01H: Control                                              |
| 4 (0411)            | Signal Tower Tier 4              | Low  | Signal Tower motion control. Refer to Signal Tower pattern (low) <sup>*1</sup> |
| 5 (05H)             | Not used                         |      | Not used                                                                       |
| 0 (0011)            | Signal Tower motion control      | High | 00H: Do not control, 01H: Control                                              |
| 6 (06H)             | buzzer                           | Low  | Signal Tower Motion control. Refer to buzzer pattern (low)                     |
| 7 (07H)             | Not used                         |      | Not used                                                                       |
| 0 (0011)            |                                  | High | 00H (static)                                                                   |
| 8 (08H)             | Clear                            | Low  | 00H: No change (when reading), 01H: Execute Clear: <sup>*2</sup>               |
| 9 (09H)             | Not used                         |      | Not used                                                                       |
| 10 (0AH)            | Not used                         |      | Not used                                                                       |
| 11 (0BH)            | Not used                         |      | Not used                                                                       |
| 12 (OCU)            | Detailed motion control          | High | 00H: Do not control, 01H: Control                                              |
| 12 (000)            | Signal Tower Tier 1 Color        | Low  | Detailed motion control. Refer to Signal Tower Color (low) <sup>*3</sup>       |
| 13 (ODH)            | Detailed motion control          | High | 00H: Do not control, 01H: Control                                              |
| 10 (0011)           | Signal Tower Tier 2 Color        | Low  | Detailed motion control. Refer to Signal Tower Color (low) <sup>*3</sup>       |
| 14 (0EH)            | Detailed motion control          | High | 00H: Do not control, 01H: Control                                              |
|                     | Signal Tower Tier 3 Color        | Low  | Detailed motion control. Refer to Signal Tower Color (low) <sup>*3</sup>       |
| 15 (0EH)            | Detailed motion control          | High | 00H: Do not control, 01H: Control                                              |
|                     | Signal Tower Tier 4 Color        | Low  | Detailed motion control. Refer to Signal Tower Color (low) <sup>*3</sup>       |
| 16 (10H)            | Not used                         |      | Not used                                                                       |
| 17 (11山)            | Detailed motion control          | High | 00H: Do not control, 01H: Control                                              |
| <i>□1</i> (□□□)     | Signal Tower pattern (all tiers) | Low  | Detailed motion control. Refer to Signal Tower pattern (low)*4                 |
| 10 (1011)           | Detailed motion control          | High | 00H: Do not control, 01H: Control                                              |
|                     | Buzzer pattern                   | Low  | Detailed motion control. Refer to Buzzer pattern (low) <sup>*5</sup>           |
| 10 (1311)           | Detailed motion control          | High | 00H: Do not control, 01H: Control                                              |
|                     | Signal Tower pattern (Tier 1)    | Low  | Detailed motion control. Refer to Signal Tower pattern (low) <sup>*6</sup>     |
| 20 (1 <u>4</u> H)   | Detailed motion control          | High | 00H: Do not control, 01H: Control                                              |
| 20 (1411)           | Signal Tower pattern (Tier 2)    | Low  | Detailed motion control. Refer to Signal Tower pattern (low) <sup>*6</sup>     |
| 21 (15H)            | Detailed motion control          | High | 00H: Do not control, 01H: Control                                              |
| 21 (1011)           | Signal Tower pattern (Tier 3)    | Low  | Detailed motion control. Refer to Signal Tower pattern (low) <sup>*6</sup>     |
| 22 (16H)            | Detailed motion control          | High | 00H: Do not control, 01H: Control                                              |
| 22 (16H)            | Signal Tower pattern (Tier 4)    | Low  | Detailed motion control. Refer to Signal Tower pattern (low) <sup>*6</sup>     |

#### \*1 Signal Tower motion control: Signal Tower pattern (low) \*2 Signal Tower motion control: Buzzer pattern (low)

| Value | Description             |
|-------|-------------------------|
| 00H   | Light off               |
| 01H   | Light on                |
| 02H   | Flashing (slow)         |
| 03H   | Flashing (medium)       |
| 04H   | Flashing (fast)         |
| 05H   | Single flash            |
| 06H   | Double flash            |
| 07H   | Triple flash            |
| 08H   | Pulse (bright and dark) |
| 09H   | No change               |
| 0AH   | Right chase light       |
| 0BH   | Left chase light        |

### \*3 Detailed motion control: Signal Tower color (low)

| Value | Description |
|-------|-------------|
| 00H   | Light off   |
| 01H   | Red         |
| 02H   | Amber       |
| 03H   | Lemon       |
| 04H   | Green       |
| 05H   | Cyan        |
| 06H   | Blue        |
| 07H   | Purple      |
| 08H   | Pink        |
| 09H   | White       |

#### \*5 Detailed motion control: Buzzer pattern (low)

| Value | Description      |  |
|-------|------------------|--|
| 00H   | Stop             |  |
| 01H   | Buzzer pattern 1 |  |
| 02H   | Buzzer pattern 2 |  |
| 03H   | Buzzer pattern 3 |  |
| 04H   | Buzzer pattern 4 |  |
| 05H   | Buzzer pattern 5 |  |
| 06H   | Buzzer pattern 6 |  |
| 07H   | Buzzer pattern 7 |  |

| Value | Description      |
|-------|------------------|
| 00H   | Stop             |
| 01H   | Buzzer pattern 1 |
| 02H   | Buzzer pattern 2 |
| 03H   | Buzzer pattern 3 |
| 04H   | Buzzer pattern 4 |
| 05H   | Buzzer pattern 5 |
| 06H   | Buzzer pattern 6 |
| 07H   | Buzzer pattern 7 |
| 08H   | Disabled         |
| 09H   | No change        |

#### \*4 Detailed motion control: Signal Tower pattern (low)

| Value | Description             |  |
|-------|-------------------------|--|
| 00H   | No flashing             |  |
| 01H   | Flashing (slow)         |  |
| 02H   | Flashing (medium)       |  |
| 03H   | Flashing (fast)         |  |
| 04H   | Single flash            |  |
| 05H   | Double flash            |  |
| 06H   | Triple flash            |  |
| 07H   | Pulse (bright and dark) |  |
| 08H   | Right chase light       |  |
| 09H   | Left chase light        |  |

#### \*6 Detailed motion control Signal Tower pattern (low)

| Value | Description             |
|-------|-------------------------|
| 00H   | No flashing             |
| 01H   | Flashing (slow)         |
| 02H   | Flashing (medium)       |
| 03H   | Flashing (fast)         |
| 04H   | Single flash            |
| 05H   | Double flash            |
| 06H   | Triple flash            |
| 07H   | Pulse (bright and dark) |
| 08H   | Right chase light       |
| 09H   | Left chase light        |

#### Point

- If each control operation is executed at the same time, it is executed in the following priority order.
  - $\cdot\,$  Clear > Signal Tower motion control > Detailed motion control
  - When register address 17 (11H) "Signal Tower pattern (all tiers)" and register addresses 19 (13H) to 22 (16H) "Signal Tower pattern (1 to 4 tiers)" are used, register address 17 (11H) "Signal Tower pattern (all tiers)" has priority.
- When the clear is executed, the light is off and the buzzer is muted.
- All high data readings are set to 00H.

# 8.2.3. Example Mapping of Registers

| Register<br>Address | Register Number | Example data                                                   |
|---------------------|-----------------|----------------------------------------------------------------|
| 1 (01H)             | 40001           | Light on: 0101H=257<br>Flashing (slow): 0102H=258              |
| 2 (02H)             | 40002           | Light on: 0101H=257<br>Flashing (slow): 0102H=258              |
| 3 (03H)             | 40003           | Light on: 0101H=257<br>Flashing (slow): 0102H=258              |
| 4 (04H)             | 40004           | Light on: 0101H=257<br>Flashing (slow): 0102H=258              |
| 5 (05H)             | 40005           | _                                                              |
| 6 (06H)             | 40006           | Buzzer pattern 1: 0101H = 257<br>Buzzer pattern 2: 0102H = 258 |
| 7 (07H)             | 40007           | _                                                              |
| 8 (08H)             | 40008           | Execute Clear: 0001H = 1                                       |
| 9 (09H)             | 40009           | _                                                              |
| 10 (0AH)            | 40010           | _                                                              |
| 11 (0BH)            | 40011           | -                                                              |
| 12 (0CH)            | 40012           | Light on (Red): 0101H = 257<br>Light on (Amber): 0102H = 258   |
| 13 (0DH)            | 40013           | Light on (Lemon): 0103H = 259<br>Light on (Green): 0104H = 260 |
| 14 (0EH)            | 40014           | Light on (Cyan): 0105H = 261<br>Light on (Blue): 0106H = 262   |
| 15 (0FH)            | 40015           | Light on (White): 0109H = 265<br>Light off: 0100H = 256        |
| 16 (10H)            | 40016           | -                                                              |
| 17 (11H)            | 40017           | No flashing: 0100H = 256<br>Flashing (slow): 0101H = 257       |
| 18 (12H)            | 40018           | Buzzer pattern 1: 0101H = 257<br>Buzzer pattern 7: 0107H = 263 |
| 19 (13H)            | 40019           | No flashing: 0100H = 256<br>Flashing (slow): 0101H = 257       |
| 20 (14H)            | 40020           | No flashing: 0100H = 256<br>Flashing (medium): 0102H = 258     |
| 21 (15H)            | 40021           | No flashing: 0100H = 256<br>Flashing (fast): 0103H = 259       |
| 22 (16H)            | 40022           | No flashing: 0100H = 256<br>Single flash: 0104H = 260          |

# 8.2.4. Example Transmission

## Read Holding Registers (03H)

Control Command

| Transaction | Protocol | Field   |         | Function | Da                             | ata                               |
|-------------|----------|---------|---------|----------|--------------------------------|-----------------------------------|
| ID          | ID       | Length  | Unit ID | Code     | Start<br>Address <sup>*1</sup> | Number of Registers <sup>*2</sup> |
| 00H 01H     | 00H 00H  | 00H 06H | 01H     | 03H      | 00H 00H                        | 00H 06H                           |

\*1 To get the status of the register addresses, specify "-1" of the start register address.

\*2 Specify the number of the registers to get the status.

#### Response Command

• Signal Tower: "Tier 1: Light on", "Tier 2: Flashing (slow)", "Tier 3 and 4: Light off"

| • | Buzzer: | When | emit buzz | zer with | "Pattern 1" |  |
|---|---------|------|-----------|----------|-------------|--|
|   |         |      |           |          |             |  |

| Transaction | Protocol | Field   | Unit ID | Function |
|-------------|----------|---------|---------|----------|
| ID          | ID       | Length  |         | Code     |
| 00H 01H     | 00H 00H  | 00H 0FH | 01H     | 03H      |

| Data               |           |           |           |           |           |           |  |  |  |  |
|--------------------|-----------|-----------|-----------|-----------|-----------|-----------|--|--|--|--|
| Number of<br>bytes | Register1 | Register2 | Register3 | Register4 | Register5 | Register6 |  |  |  |  |
| 0CH                | 00H 01H   | 00H 02H   | 00H 00H   | 00H 00H   | 00H 00H   | 00H 01H   |  |  |  |  |

## Write Single Resister (06H)

Control Command

Signal Tower: When operating with "Tier 2: Flashing (medium)"

| Transaction | Protocol | Field   | d Function |      | Da                    | ata                     |
|-------------|----------|---------|------------|------|-----------------------|-------------------------|
| ID          | ID       | Length  | Unit ID    | Code | Address <sup>*1</sup> | Register2 <sup>*2</sup> |
| 00H 02H     | 00H 00H  | 00H 06H | FFH        | 06H  | 00H 01H               | 01H 03H                 |

\*1 To control register addresses, specify "-1" of the register address.

\*2 Specify the status to control.

Response Command

| Transaction | nsaction Protocol Field Light D Function |         | Protocol Field |      | Da      | ata       |
|-------------|------------------------------------------|---------|----------------|------|---------|-----------|
| ID          | ID                                       | Length  |                | Code | Address | Register2 |
| 00H 02H     | 00H 00H                                  | 00H 06H | FFH            | 06H  | 00H 01H | 01H 03H   |

Control Command

| Transaction | Protocol Field Unit |         | Linit      | Function | Data                               |                    |  |
|-------------|---------------------|---------|------------|----------|------------------------------------|--------------------|--|
| ID          | ID                  | Length  | Identifier | Code     | Diagnosis<br>Sub Cod <sup>*1</sup> | Data <sup>*2</sup> |  |
| 00H 03H     | 00H 00H             | 00H 06H | 00H        | 08H      | 00H 00H                            | 00H 00H            |  |

\*1 Fixed to "00H 00H".

\*2 Fixed to "00H 00H".

Response Command

#### When powered

| Transaction | ansaction Protocol Field |         | Linit      | Function | Data                 |         |
|-------------|--------------------------|---------|------------|----------|----------------------|---------|
| ID          | ID                       | Length  | Identifier | Code     | Diagnosis<br>Sub Cod | Data*   |
| 00H 03H     | 00H 00H                  | 00H 06H | 00H        | 08H      | 00H 00H              | 00H 01H |

\* Response Data when powered: 00H 01H

## Write Multiple Resisters (10H)

Control Command ①

- · Signal Tower: "Tier 1: Light on", "Tier 2: Flashing (slow)", "Tier 3: No change", "Tier 4: Light off"
- Buzzer: When emit buzzer with "Pattern 2"

| Transaction | Protocol | Field   | Unit       | Function |
|-------------|----------|---------|------------|----------|
| ID          | ID       | Length  | Identifier | Code     |
| 00H 04H     | 00H 00H  | 00H 13H | 00H        | 10H      |

|                                | Data                              |                               |           |           |           |           |           |           |  |  |  |  |
|--------------------------------|-----------------------------------|-------------------------------|-----------|-----------|-----------|-----------|-----------|-----------|--|--|--|--|
| Start<br>Address <sup>*1</sup> | Number of Registers <sup>*2</sup> | Number of bytes <sup>*3</sup> | Register1 | Register2 | Register3 | Register4 | Register5 | Register6 |  |  |  |  |
| 00H 00H                        | 00H 06H                           | 0CH                           | 01H 01H   | 01H 02H   | 00H 00H   | 01H 00H   | 00H 00H   | 01H 02H   |  |  |  |  |

\*1 To control register addresses, specify "-1" of the start register address.

\*2 Specify the number of registers to send.

\*3 Specify the number of bytes in the register to send.

## Response Command $\bigcirc$

| Transaction | Drotocol | Field Unit Eurotion | Data       |      |                  |                        |
|-------------|----------|---------------------|------------|------|------------------|------------------------|
| ID          | ID       | Length              | Identifier | Code | Start<br>Address | Number of<br>Registers |
| 00H 04H     | 00H 00H  | 00H 06H             | 00H        | 10H  | 00H 00H          | 00H 06H                |

## Control Command 2

## Detailed motion control

- Signal Tower: "Tier 1: Red, Flashing (slow)", "Tier 2: Red, Flashing (slow)", "Tier 3: Cyan, Flashing (slow)", "Tier 4: Purple, Flashing (slow)"
- Buzzer: When emit buzzer with "Pattern 7"

| Transaction | Protocol | Field   | Unit ID | Function |
|-------------|----------|---------|---------|----------|
| ID          | ID       | Length  |         | Code     |
| 00H 00H     | 00H 00H  | 00H 1DH | 00H     | 10H      |

|                                | Data                              |                               |            |            |            |            |            |            |  |  |
|--------------------------------|-----------------------------------|-------------------------------|------------|------------|------------|------------|------------|------------|--|--|
| Start<br>Address <sup>*1</sup> | Number of Registers <sup>*2</sup> | Number of bytes <sup>*3</sup> | Register12 | Register13 | Register14 | Register15 | Register16 | Register17 |  |  |
| 00H 0BH                        | 00H 0BH                           | 16H                           | 01H 01H    | 01H 01H    | 01H 05H    | 01H 07H    | 00H 00H    | 01H 01H    |  |  |

| Data       |            |            |            |            |  |  |  |
|------------|------------|------------|------------|------------|--|--|--|
| Register18 | Register19 | Register20 | Register21 | Register22 |  |  |  |
| 01H 07H    | 00H 00H    | 00H 00H    | 00H 00H    | 00H 00H    |  |  |  |

\*1 To control register addresses, specify "-1" of the start register address.

\*2 Specify the number of registers to send.

\*3 Specify the number of bytes in the register to send.

## Response Command 2

| Transaction | ransaction Protocol Field Function | Da      | ata     |      |                  |                        |
|-------------|------------------------------------|---------|---------|------|------------------|------------------------|
| ID          | ID                                 | Length  | Unit ID | Code | Start<br>Address | Number of<br>Registers |
| 00H 00H     | 00H 00H                            | 00H 06H | 00H     | 10H  | 00H 0BH          | 00H 0BH                |

Control Command ③

Detailed motion control

 Signal Tower: "Tier 1: White, No flashing", "Tier 2,:Red, Flashing (slow)", "Tier 3: Light off", "Tier 4: Cyan, Flashing (slow)"

Buzzer: When emit buzzer with "Pattern 1"

| Transaction ID | Protocol ID | Field Length | Unit ID | Function Code |
|----------------|-------------|--------------|---------|---------------|
| 00H 00H        | 00H 00H     | 00H 1DH      | 00H     | 10H           |

|                                | Data                              |                               |            |            |            |            |            |            |  |  |  |
|--------------------------------|-----------------------------------|-------------------------------|------------|------------|------------|------------|------------|------------|--|--|--|
| Start<br>Address <sup>*1</sup> | Number of Registers <sup>*2</sup> | Number of bytes <sup>*3</sup> | Register12 | Register13 | Register14 | Register15 | Register16 | Register17 |  |  |  |
| 00H 0BH                        | 00H 0BH                           | 16H                           | 01H 09H    | 01H 01H    | 01H 00H    | 01H 05H    | 00H 00H    | 00H 00H    |  |  |  |

| Data       |            |            |            |            |  |  |  |  |
|------------|------------|------------|------------|------------|--|--|--|--|
| Register18 | Register19 | Register20 | Register21 | Register22 |  |  |  |  |
| 01H 01H    | 01H 00H    | 01H 01H    | 01H 00H    | 01H 01H    |  |  |  |  |

\*1 To control register addresses, specify "-1" of the start register address.

\*2 Specify the number of registers to send.

\*3 Specify the number of bytes in the register to send.

#### Response Command ③

| Transaction | Drotocol | Field   | Field   |                  | Jnit ID Function<br>Code | Data                   |  |
|-------------|----------|---------|---------|------------------|--------------------------|------------------------|--|
| ID          | ID       | Length  | Unit ID | Start<br>Address |                          | Number of<br>Registers |  |
| 00H 00H     | 00H 00H  | 00H 06H | 00H     | 10H              | 00H 0BH                  | 00H 0BH                |  |

## Exception Response

List of exception responses from this product.

| Code (Hex) | Function Name            | Description                                           |
|------------|--------------------------|-------------------------------------------------------|
| 01H        | Unsupported Function     | Response when receiving an unsupported function code. |
| 02H        | Unsupported Data Address | Response when unassigned data address is specified.   |
| 03H        | Unsupported Data Value   | Response when unassigned data value is specified.     |

For an exception response, after a function code is received. 1 is set to its most significant bit (add 80H) and sent as a response.

#### Unsupported Function Code Commands

| Transaction | Protocol | Field   |         | Unit ID Function Code |                  | Data                |
|-------------|----------|---------|---------|-----------------------|------------------|---------------------|
| ID          | ID       | Length  | Unit ID |                       | Start<br>Address | Number of Registers |
| 12H 34H     | 00H 00H  | 00H 06H | 12H     | 09H                   | 00H 00H          | 00H 06H             |

#### Exception Response

| Transaction<br>ID | Protocol<br>ID | Field<br>Length | Unit ID | Function Code | Exception Code |
|-------------------|----------------|-----------------|---------|---------------|----------------|
| 12H 34H           | 00H 00H        | 00H 03H         | 12H     | 89H           | 01H            |

# 8.3. HTTP Commands

By sending HTTP commands, you can control this product and obtain the status of this product.

## HTTP Command Control

| Parameter Name | Description                                                                                                    |
|----------------|----------------------------------------------------------------------------------------------------|
| alert          | Controls the each tier of the Signal Tower and controls the buzzer.                                              |
| color          | Controls the Signal Tower by specifying the color of each tier. (Make sure to specify "buzzer" at the same time) |
| buzzer         | Specify the pattern of the buzzer and emit buzzer. (Make sure to specify "color" at the same time)               |
| flash          | Controls the all tiers of the Signal Tower. (Specify both "color" and "buzzer" at the same time)                 |
| flashe         | Controls the each tiers of the Signal Tower. (Specify both "color" and "buzzer" at the same time)                |
| clear          | Turns off the Signal Tower and stops the buzzer.                                                                 |

## • Get HTTP command status

| Parameter Name | Description                                                                                            |
|----------------|----------------------------------------------------------------------------------------------------|
| format         | Obtains the Signal Tower and buzzer status, software version, and MAC address in the specified format. |

# 8.3.1. Controls HTTP Command

By sending HTTP commands, you can control this product's tiers and buzzer.

| Item     | Description                                                                                                    |  |  |  |
|----------|----------------------------------------------------------------------------------------------------|--|--|--|
| Protocol | НТТР                                                                                                    |  |  |  |
| Method   | GET                                                                                                    |  |  |  |
| Syntax   | http:// <ip_address>/api/control?<parameter_name>=<value>[&amp;<parameter_name>=<value>]</value></parameter_name></value></parameter_name></ip_address> |  |  |  |
| Response | Success.: The parameter name is correct.                                                                                                    |  |  |  |
|          | Error.: The parameter name is incorrect.                                                                                                    |  |  |  |

| Parameter<br>Name | Parameter                             | Values   | Description                                                                                                    |
|-------------------|---------------------------------------|----------|----------------------------------------------------------------------------------------------------|
| alert             | alert = <integer value=""></integer>  | 6 digits | Controls each tier of the Signal Towers and buzzers.<br>Specify the pattern in the order of Tier 1, Tier 2, Tier 3, Tier 4, "0" (fixed), buzzer. |
| color             | color = <integer value=""></integer>  | 5 digits | Controls each tier of the Signal Towers by specifying colors. (Make sure to specify "buzzer" at the same time)                                   |
| buzzer            | buzzer = <integer value=""></integer> | 1 digit  | Specify a pattern and emit the buzzer. (Make sure to specify "color" at the same time)                                                           |
| flash             | flash = <integer value=""></integer>  | 1 digit  | Flashing the all tiers of the Signal Tower. (Specify both "color" and "buzzer" at the same time)                                                 |
| flashe            | flashe = <integer value=""></integer> | 5 digits | Flashing individually for each tier of the Signal Tower. (Specify both "color" and "buzzer" at the same time)                                    |
| clear             | clear = <integer value=""></integer>  | 1 digit  | Lights off the Signal Tower and stops the buzzer.                                                                                                |

#### Point

Specify both "color" and "buzzer" at the same time. If you specify only "color" or only "buzzer", the send operation will not take place.

• When sending "flash" or "flashe", Make sure to specify "color" and "buzzer" at the same time.

"flash" takes precedence over "flashe".

- The combinations of parameters that you can send simultaneously are as follows.
  - color&buzzer
  - color&buzzer&flash
  - color&buzzer&flashe

# 8.3.1.1. "alert" control

Parameter: alert=<integer value (6 digits)>

| 1                   |                           | 2 3                                                  |  |                   | 4 5                       |                  | 6                 |  |
|---------------------|---------------------------|------------------------------------------------------|--|-------------------|---------------------------|------------------|-------------------|--|
| Signal Towe<br>Tier | er pattern<br>1           | Signal Tower patternSignal Tower patternTier 2Tier 3 |  | Signa             | l Tower pattern<br>Tier 4 | 0<br>(Fixed)     | Buzzer<br>pattern |  |
|                     |                           |                                                      |  |                   |                           |                  |                   |  |
| Туре                | Value                     | Description                                          |  | Туре              | Value                     | Descri           | ption             |  |
|                     | 0                         | Light off                                            |  |                   | 0                         | Stop             |                   |  |
|                     | 1                         | Light on                                             |  |                   | 1                         | Buzzer patteri   | า 1               |  |
|                     | 2                         | Flashing (slow)                                      |  | Buzzer<br>pattern | 2                         | Buzzer pattern 2 |                   |  |
| 3                   | 3                         | Flashing (medium)                                    |  |                   | 3                         | Buzzer pattern 3 |                   |  |
| Signal              | 4                         | Flashing (fast)                                      |  |                   | 4                         | Buzzer patteri   | า 4               |  |
| pattern             | 5                         | Single flash                                         |  |                   | 5                         | Buzzer patteri   | n 5               |  |
|                     | 6                         | Double flash                                         |  |                   | 6                         | Buzzer patteri   | n 6               |  |
|                     | 7                         | Triple flash                                         |  |                   | 7                         | Buzzer patteri   | n 7               |  |
|                     | 8 Pulse (bright and dark) |                                                      |  | 8                 | Disabled <sup>*</sup>     |                  |                   |  |
|                     | 9                         | No change                                            |  |                   | 9                         | No change        |                   |  |
|                     |                           |                                                      |  |                   |                           | A                |                   |  |

\* This will result in an error.

# 8.3.1.2. "color" control

Parameter: color=<integer value (5 digits)>

| 1                  | 2                  | 3                  | 4                  | 5         |
|--------------------|--------------------|--------------------|--------------------|-----------|
| Signal Tower color | Signal Tower color | Signal Tower color | Signal Tower color | 0 (Fixed) |
| Tier 1             | Tier 2             | Tier 3             | Tier 4             |           |

| Туре   | Value | Description |
|--------|-------|-------------|
|        | 0     | Light off   |
|        | 1     | Red         |
|        | 2     | Amber       |
|        | 3     | Lemon       |
| Signal | 4     | Green       |
| color  | 5     | Cyan        |
|        | 6     | Blue        |
|        | 7     | Purple      |
|        | 8     | Pink        |
|        | 9     | White       |

# 8.3.1.3. "buzzer" control

Parameter: buzzer=<integer value (1 digit)>

| Туре    | Value | Description           |
|---------|-------|-----------------------|
|         | 0     | Stop                  |
|         | 1     | Buzzer pattern 1      |
|         | 2     | Buzzer pattern 2      |
|         | 3     | Buzzer pattern 3      |
| Buzzer  | 4     | Buzzer pattern 4      |
| pattern | 5     | Buzzer pattern 5      |
|         | 6     | Buzzer pattern 6      |
|         | 7     | Buzzer pattern 7      |
|         | 8     | Disabled <sup>*</sup> |
|         | 9     | No change             |

\* This will result in an error.

# 8.3.1.4. "flash" control

Parameter: flash=<integer value (1 digit)>

| Туре    | Value | Description             |
|---------|-------|-------------------------|
|         | 0     | No flashing             |
|         | 1     | Flashing (slow)         |
|         | 2     | Flashing (medium)       |
|         | 3     | Flashing (fast)         |
| Signal  | 4     | Single flash            |
| pattern | 5     | Double flash            |
|         | 6     | Triple flash            |
|         | 7     | Pulse (bright and dark) |
|         | 8     | Right chase light       |
|         | 9     | Left chase light        |

# 8.3.1.5. "flashe" control

Parameter: flash=<integer value (5 digits)>

|                 | 1                   |      | 2                              |  | 3                              | 4                          |      | 5         |
|-----------------|---------------------|------|--------------------------------|--|--------------------------------|----------------------------|------|-----------|
| Signal To<br>Ti | wer pattern<br>er 1 |      | Signal Tower pattern<br>Tier 2 |  | Signal Tower pattern<br>Tier 3 | Signal Tower pat<br>Tier 4 | tern | 0 (Fixed) |
|                 | ,                   |      |                                |  |                                |                            |      |           |
| Туре            | Value               |      | Description                    |  |                                |                            |      |           |
|                 | 0                   | No   | flashing                       |  |                                |                            |      |           |
|                 | 1                   | Flas | -lashing (slow)                |  |                                |                            |      |           |
|                 | 2                   | Flas | Flashing (medium)              |  |                                |                            |      |           |
|                 | 3                   | Flas | Flashing (fast)                |  |                                |                            |      |           |
| Signal          | 4                   | Sing | Single flash                   |  |                                |                            |      |           |
| pattern         | 5                   | Dou  | Double flash                   |  |                                |                            |      |           |
|                 | 6                   | Trip | Triple flash                   |  |                                |                            |      |           |
|                 | 7                   | Pul  | Pulse (bright and dark)        |  |                                |                            |      |           |
|                 | 8                   | Rigl | ht chase light                 |  |                                |                            |      |           |
|                 | 9                   | Left | Left chase light               |  |                                |                            |      |           |

# 8.3.1.6. "clear" control

Parameter: clear=<integer value (1 digit)>

| Туре  | Value | Description   |
|-------|-------|---------------|
| Clear | 1     | Execute Clear |

# 8.3.1.7. Example Transmission

## alert

- · Signal Tower: "Tier 1: Light on", "Tier 2 and 3: Flashing (slow)", "Tier 4: Light off"
- Buzzer: Pattern 1

http://192.168.10.1/api/control?alert=122001

## color&buzzer

- · Signal Tower: "Tier 1: Green", "Tier 2: Blue", "Tier 3: Light off", "Tier 4: White"
- Buzzer: Pattern 7

http://192.168.10.1/api/control?color=46090&buzzer=7

## color&buzzer&flash

 Signal Tower: "Tier 1: Green, Flashing (slow)", "Tier 2: Blue, Flashing (slow)", "Tier 3: Light off", "Tier 4: White, Flashing (slow)"

· Buzzer: Pattern 1

http://192.168.10.1/api/control?color=46090&buzzer=1&flash=1

## color&buzzer&flashe

 Signal Tower: "Tier 1: Green, No flashing", "Tier 2: Blue, Flashing (slow)", "Tier 3: Red, No Flashing", "Tier 4: White, Pulse (bright and dark)"

Buzzer: Pattern 2

http://192.168.10.1/api/control?color=46190&buzzer=2&flashe=01070

clear

To turn off the Signal Tower and stop the buzzer http://192.168.10.1/api/control?clear=1

# 8.3.2. Get HTTP command status

By sending HTTP command, you can check the Signal Tower and buzzer status, and also the software version.

| Item     | Description                                                                                  |                                       |  |  |
|----------|----------------------------------------------------------------------------------------------|---------------------------------------|--|--|
| Protocol | HTTP                                                                                         |                                       |  |  |
| Method   | GET                                                                                          |                                       |  |  |
| Syntax   | http:// <ipaddress>/api/status?<parameter_name>=<value></value></parameter_name></ipaddress> |                                       |  |  |
| Response | Response data in text and JSON format                                                        | When the parameter name is correct.   |  |  |
| Response | Error.                                                                                       | When the parameter name is incorrect. |  |  |

| Parameter<br>Name | Parameter                  | Values     | Description                                                                                                    |
|-------------------|----------------------------|------------|----------------------------------------------------------------------------------------------------|
| format            | format = <string></string> | text, json | Returns the current status of the Signal Tower in the specified format.<br>text: data in text format, json: data in JSON format<br>Specify the pattern in this order: Tier 1, Tier 2, Tier 3, Tier 4, Buzzer |

## • Available data

| ltem                                | Header         | Description                                                                       | Data type<br>(JSON format) |
|-------------------------------------|----------------|-----------------------------------------------------------------------------------|----------------------------|
| Status of Signal<br>Tower Control   | Status1 to 5   | Indicates the control status (pattern) of the Signal Tower. <sup>*1</sup>         | (Decimal)                  |
| Light color<br>Information          | Color1 to 5    | Indicates Signal Tower light color information. <sup>*2</sup>                     | String                     |
| Buzzer control state                | Buzzer Pattern | Indicates buzzer control status.                                                  | (Decimal)                  |
| Main unit firmware Firmware Version |                | Indicates the firmware version.<br>□ . □ □<br>↑ 0-9                               | String                     |
| MAC Address MAC Address             |                | Indicates the MAC address of this product.<br>□ : □ : □ : □ : □ : □<br>↑ 00H-ff H | String                     |

\*1 Status5 is 0 (fixed).

\*2 Color5 is #000000 (fixed).

## ● Signal Tower control status (pattern) ⇒ Displays in decimal

| Туре   | Value | Description             |
|--------|-------|-------------------------|
|        | 0     | Light off               |
|        | 1     | Light on                |
|        | 2     | Flashing (slow)         |
|        | 3     | Flashing (medium)       |
| Signal | 4     | Flashing (fast)         |
| Tower  | 5     | Single flash            |
| I      | 6     | Double flash            |
|        | 7     | Triple flash            |
|        | 8     | Pulse (bright and dark) |
|        | 10    | Right chase light       |
|        | 11    | Left chase light        |

#### 8. Operation

## ● Light on color information ⇒ Displays with string

|        |              | _            |              |             |
|--------|--------------|--------------|--------------|-------------|
| Туре   | Color<br>(R) | Color<br>(G) | Color<br>(B) | Description |
|        | FF           | 00           | 00           | Red         |
|        | FF           | СС           | 00           | Amber       |
|        | EE           | FF           | 00           | Lemon       |
| Signal | 00           | FF           | 00           | Green       |
| Tower  | 00           | BB           | DD           | Cyan        |
|        | 00           | 33           | FF           | Blue        |
|        | СС           | 00           | DD           | Purple      |
|        | FF           | 00           | СС           | Pink        |
|        | FF           | FF           | FF           | White       |

# Buzzer control status

 $\Rightarrow$  Displays in decimal

| Туре    | Value | Description      |
|---------|-------|------------------|
|         | 00    | Stop             |
|         | 01    | Buzzer pattern 1 |
|         | 02    | Buzzer pattern 2 |
| Buzzer  | 03    | Buzzer pattern 3 |
| pattern | 04    | Buzzer pattern 4 |
|         | 05    | Buzzer pattern 5 |
|         | 06    | Buzzer pattern 6 |
|         | 07    | Buzzer pattern 7 |

## Obtained data format specifications

| Line feed code | LF                   |
|----------------|----------------------|
| Indent         | 4 single-byte spaces |
| Character code | UTF-8                |

#### Example of command transmission and obtained data

- MAC address of this product: "80:39:E5:00:1A:2F"
- Signal Tower: "Tier 1: Red, Light on", "Tier 2: Amber, Light on", "Tier 3: Green, Light on", "Tier 4: Blue, Light on"
- Buzzer: Pattern 1
- Firmware version: "1.00"

#### <text>

Transmission Command http://192.168.10.1/api/status?format=text

Obtained data Status1: 1 Status2: 1 Status3: 1 Status4: 1 Status5: 0 Color1: #FF0000 Color2: #FFCC00 Color3: #00FF00 Color4: #0033FF Color5: #000000 Buzzer Pattern : 1 Firmware Version: 1.00 MAC Address: 80:39:e5:00:1a:2f <json> Transmission Command http://192.168.10.1/api/status?format=json Obtained data { "Unit\_Status": [1, 1, 1, 1, 0], "Unit\_Color": ["#FF0000", "#FFCC00", "#00FF00", "#0033FF", "#000000"], "Firmware\_Version": "1.00", "MAC\_Address": "80:39:e5:00:1a:2f" }

# 9. Maintenance

# 9.1. Initialization Method

This product can be initialized in two methods. For information about the items that can be initialized, refer to the table below.

| Initialization Method | Change<br>language | Main unit<br>settings | Network<br>Settings | Command<br>Reception<br>Settings | Modbus/TCP | Password |
|-----------------------|--------------------|-----------------------|---------------------|----------------------------------|------------|----------|
| Set button            | •                  | •                     | •                   | •                                | •          | •        |
| Web Setup Screep      | •                  | •                     | Х                   | •                                | •          | •        |
|                       | •                  | •                     | •                   | •                                | •          | •        |

Initialized items, X : Non-initialized Items

# 9.1.1. How to Initialize with the "Switch for Initialize"

The "Switch for Initialize" is located inside the cover. For details, refer to "4. Part Names and Dimensions" (@ page 11).

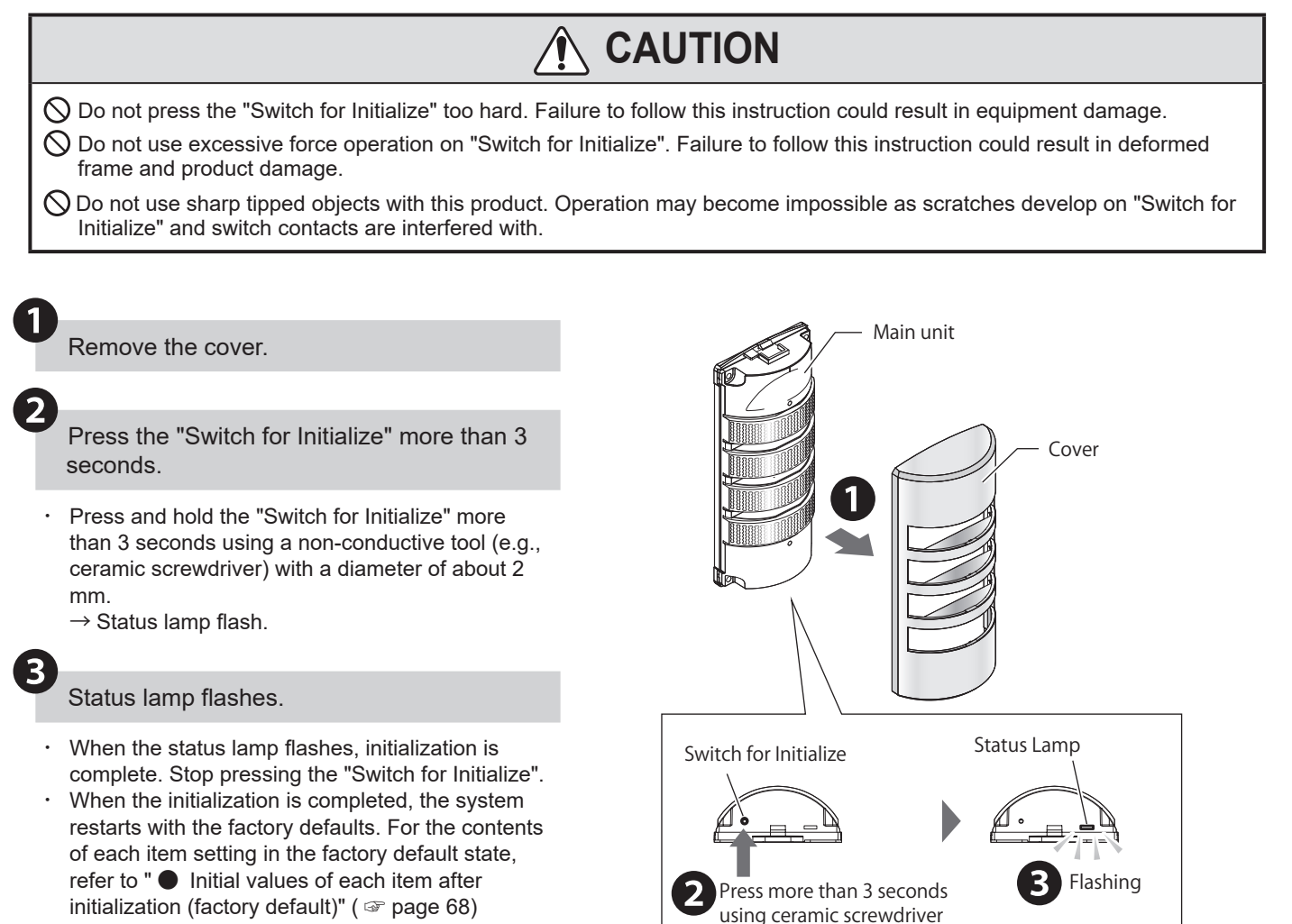

# 9.1.2. Initialize from the Web Setup Screen

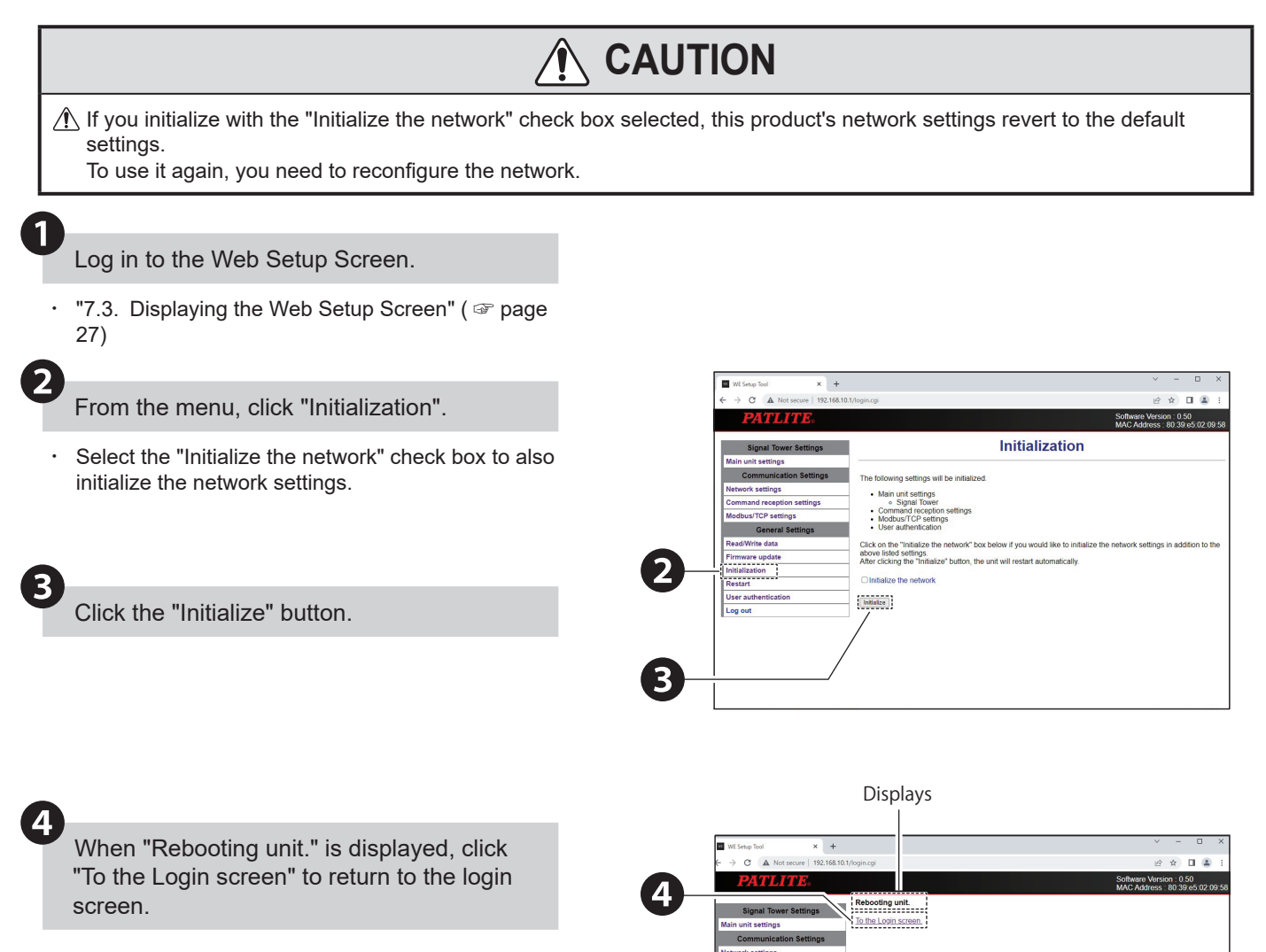

| After initialization, the pastron of the past screen next time. | assword is not set and t    | ne password setting | screen will appear when | you access the Wel |
|-----------------------------------------------------------------|-----------------------------|---------------------|-------------------------|--------------------|
| nitial values of each iter                                      | m after initialization (fac | tory default)       |                         |                    |
|                                                                 | lte                         | em                  |                         | Default Valu       |
|                                                                 | Main Unit Settings          |                     | Tier 1                  | RED                |
|                                                                 |                             | Signal Tower        | Tier 2                  | AMBER              |
| Signal Tower Settings                                           |                             |                     | Tier 3                  | GREEN              |
|                                                                 |                             |                     | Tier 4                  | BLUE               |
|                                                                 |                             | Buzzer              | Buzzer volume           | 2: Maximum         |
|                                                                 |                             | Setting Method      |                         | Set up manually    |
|                                                                 | Network Settings            | IP Address          |                         | 192.168.10.1       |
|                                                                 |                             | Subnet Mask         |                         | 255.255.255.0      |
| Communication                                                   |                             | Default Gateway     |                         | 0.0.0.0            |
| Settings                                                        |                             | Host Name           |                         | we                 |
|                                                                 | Command Reception           | Port number         |                         | 10000              |
|                                                                 | Settings                    | Protocol            |                         | TCP                |
|                                                                 | Modbus/TCP Setup            | Port number         |                         | 502                |

# 9.2. Restarting Method

Use the Web setup screen to restart this product.

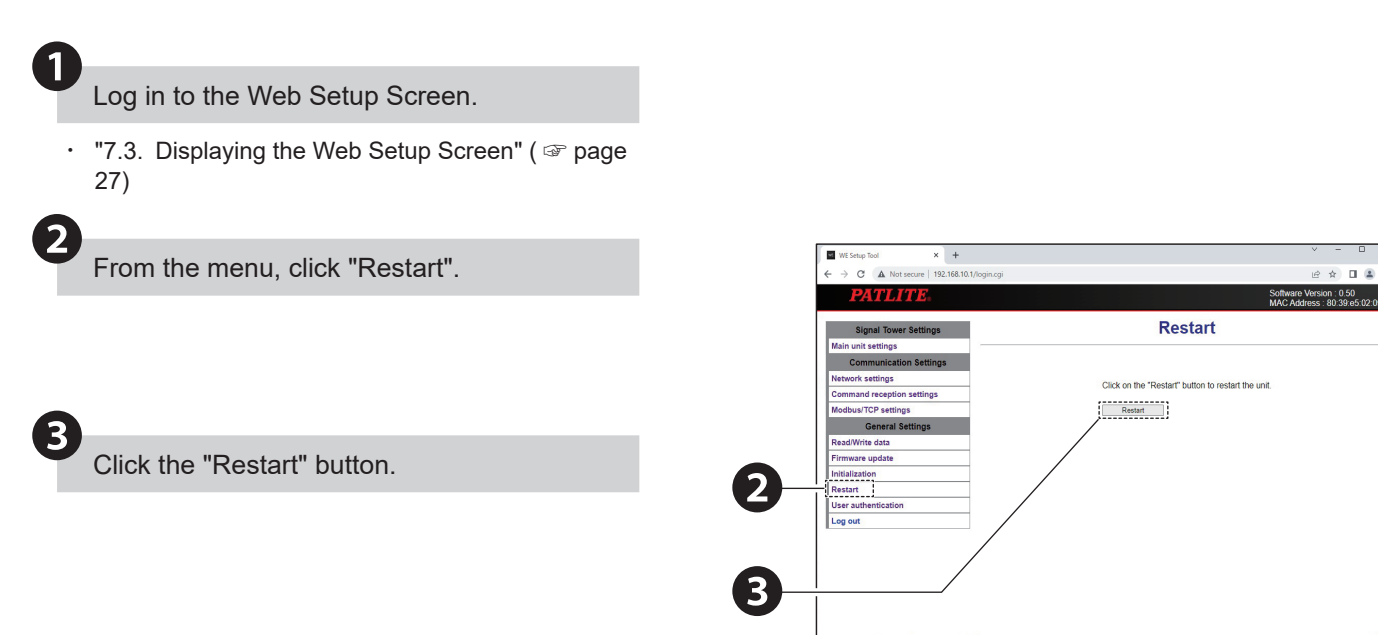

When "Rebooting unit." is displayed, click "To the Login screen" to return to the login screen.

Δ

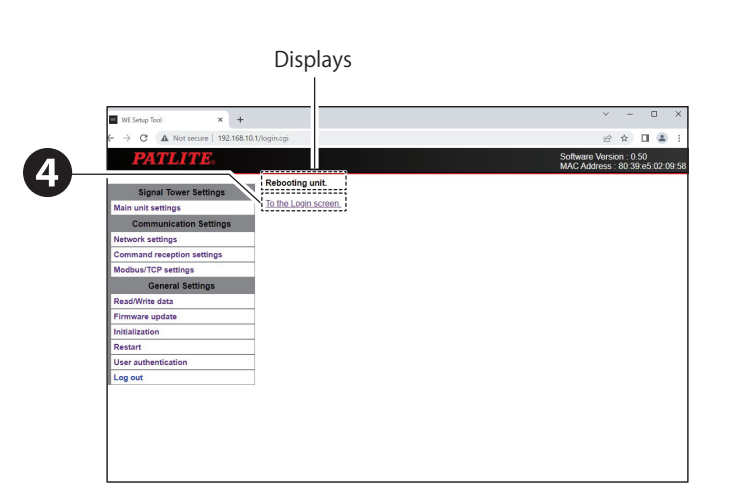

## 9.3. How to change Web Login Password

You can change the password in the Web Setup Screen. Changing the password also on the Web setup screen.

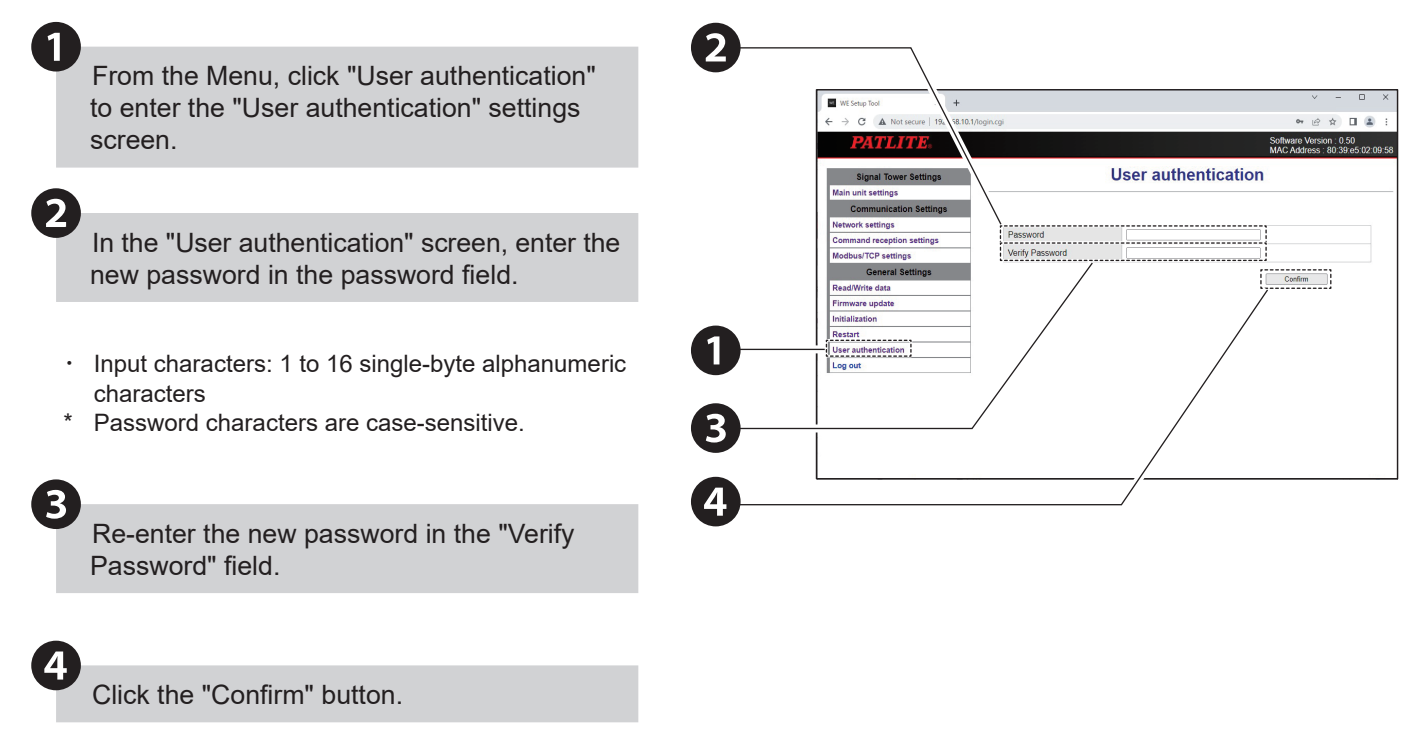

Click "Confirm" and the entered value is now the new password.

## 9.4. How to check the Version

You can check the firmware version of this product in the following two methods.

- · Check the version from the Web Setup Screen
- · Check with the "Get HTTP command status"

#### • Check the version from the Web Setup Screen

0

Log in to Web setup screen of this product.

- The firmware version is displayed in the upper right corner of the screen.
- The MAC address of this product is displayed at the bottom of the firmware version.

| isplays the "MAC                                                    | Address"                | Displays the "Version" |  |  |
|---------------------------------------------------------------------|-------------------------|------------------------|--|--|
| ■ WE Setup Tool × +<br>← → C ▲ Not secure   192.168.10.1<br>PATLITE | Nogin.cgi               |                        |  |  |
| Signal Tower Settings<br>Main unit settings                         |                         | Main unit settings     |  |  |
| Communication Settings Network settings Command reception settings  | Tier 1                  | RED                    |  |  |
| Modbus/TCP settings<br>General Settings<br>Read/Write data          | Tier 2<br>Tier 3        | AMBER   GREEN          |  |  |
| Firmware update Initialization Restart                              | Tier 4<br>Buzzer volume | BLUE ~                 |  |  |
| User authentication<br>Log out                                      |                         | Confirm                |  |  |
|                                                                     |                         |                        |  |  |
|                                                                     |                         |                        |  |  |
|                                                                     |                         |                        |  |  |

#### • Check with the "Get HTTP command status"

For information, refer to "8.3.2. Get HTTP command status" (@ page 63).

## 9.5. How to update the Firmware

You can update the firmware of this product on the Web set up screen.

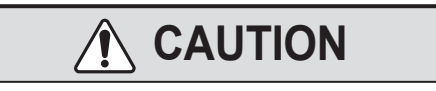

S After clicking "Update", do not interact with the browser until firmware update is complete.

While updating, do not turn off the power for this product. Also do not disconnect the power supply wire or LAN cable. Failure to follow this instruction could result in product damage.

Before updating, check the firmware version and compatible models. Performing updates with firmware that is not compatible with this product could result in equipment damage.

Log in to the Web Setup Screen.

From the menu, click "Firmware update".

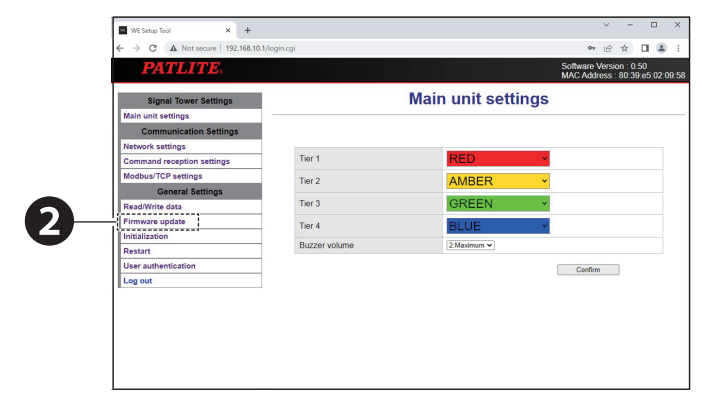

Click "Choose File" and select the firmware to be updated.

4

- Click "Update".
- Click "Update" to start updating the firmware.
- After update is complete, this product automatically reboots.

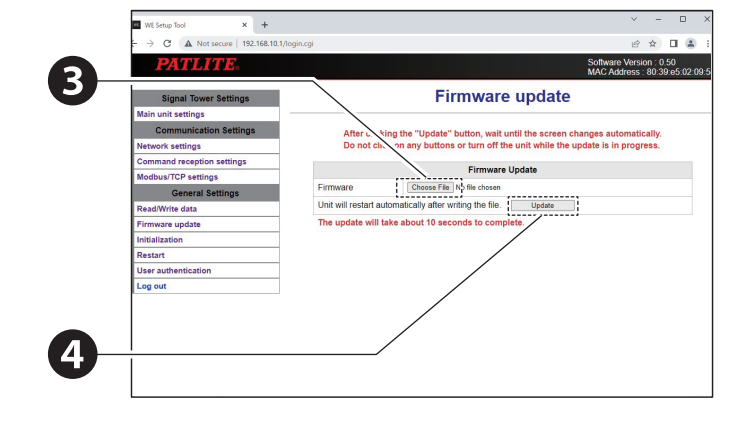
## 10. Troubleshooting

#### 10.1. Troubleshooting

| Issue                                                                     | Checklist                                                                                                    | Reference                                                      |
|---------------------------------------------------------------------------|----------------------------------------------------------------------------------------------------|----------------------------------------------------------------|
| Power does not turn on                                                    | Is the power supply applied at the correct voltage?<br>Check that the power supply is applied at the rated<br>voltage.                                                                                       | "6.3. Wiring Method" (                                         |
| Cannot automatically get IP<br>address, does not start in<br>DHCP mode    | At startup, if access to the DHCP server is unavailable,<br>this product uses its default value 192.168.10.1 in the<br>network settings. Check if the environment supports<br>connecting to the DHCP server. | -                                                              |
|                                                                           | Is allocation of IP addresses set to "Manual Settings"?<br>Change the setting method to "Automatic Settings".                                                                                                | "7.4. Setting Up Product<br>Network Settings" ( ☞ page<br>29)  |
| The Web Setup Screen does<br>not display or does not display<br>correctly | Is the LAN cable connected?<br>Check if the LAN cable is connected properly.                                                                                                    | "6.3. Wiring Method" (                                         |
|                                                                           | Is the LAN cable rated Category 5e or higher?<br>Use LAN cables rated for Category 5e or higher.                                                                                                    | "6.3. Wiring Method" (                                         |
|                                                                           | Is the IP address for the product correct?<br>Check the IP address of the product.                                                                                                    | "7.3. Displaying the Web<br>Setup Screen" (                    |
|                                                                           | Is the IP address for the product duplicated on other<br>equipment?<br>Check the IP address of the product.                                                                                                  |                                                                |
|                                                                           | Are you accessing the correct IP address?<br>Check the IP address of the product.                                                                                                    |                                                                |
|                                                                           | Is the IP address on the personal computer correct?<br>Check the personal computer settings.                                                                                                    | "7.1. Setting Up Network<br>Settings on the PC" (☞ page<br>22) |
|                                                                           | Check the browser you are using.<br>Use either Google Chrome or Microsoft Edge.                                                                                                    | -                                                              |
|                                                                           | In the browser security settings, is JavaScript disabled?<br>Enable running JavaScript in the browser.                                                                                                    | -                                                              |
|                                                                           | Check operation after deleting the browser history.                                                                                                    | -                                                              |
|                                                                           | You may be viewing browser cache data. Please try either of the following methods.                                                                                                    |                                                                |
|                                                                           | <ul> <li>After logging out of the Web setup screen, log in again<br/>to check the display of cache data.</li> </ul>                                                                                          |                                                                |
|                                                                           | <ul> <li>Clear the browser cache, refresh the Web settings<br/>screen, and check the display of cached data.</li> </ul>                                                                                      | -                                                              |
|                                                                           | *The method for clearing the browser cache varies depending on the browser used. Follow the clearing method of your browser.                                                                                 |                                                                |

| Issue                                                               | Checklist                                                                                                    | Reference                                                                                                    |
|---------------------------------------------------------------------|----------------------------------------------------------------------------------------------------|----------------------------------------------------------------------------------------------------|
| Logging in to the Web Setup<br>Screen causes an error to<br>display | Are you accessing the correct IP address?<br>Check the IP address displayed in the browser's address<br>field.                                                                                                    | -                                                                                                    |
| Socket communication is not possible                                | Is the communication port correct?<br>Check the "Port number" setting.                                                                                                    | "7.6. Setting Up Command<br>Reception Settings" (                                                                       |
|                                                                     | Is the communication command protocol correct?<br>Check the communication command protocol you are<br>using.                                                                                                    | "7.6. Setting Up Command<br>Reception Settings" (                                                                       |
|                                                                     | Is the transmission data correct?<br>Check the transmission data settings.                                                                                                    | "8.1. PNS Commands" (<br>page 36)<br>"8.2. Modbus/TCP" (<br>page 48)<br>"8.3. HTTP Commands" (<br>page 57)              |
|                                                                     | Are you sending to the product address?<br>Check the IP address of the product.                                                                                                    | "7.3. Displaying the Web<br>Setup Screen" ( The page 27)<br>"7.4. Setting Up Product<br>Network Settings" ( Page<br>29) |
|                                                                     | Check the settings of the source equipment and of<br>communication equipment on the transmission route<br>to confirm communication is not blocked by a firewall,<br>filtering, port blocking function, and so on. | -                                                                                                    |
| Different operation from the<br>command sent                        | Is this product receiving Modbus/TCP commands?<br>Check the equipment that is sending Modbus/TCP<br>commands to this product.                                                                                     | "8.2. Modbus/TCP" ( ☞ page 48)                                                                                          |
| LED does not light up or flash                                      | Is the power supply applied at the correct voltage?<br>Check that the power supply is applied at the rated<br>voltage.                                                                                            | -                                                                                                    |
|                                                                     | Is "BLACK" selected for the Signal Tower color?<br>Set a light on color.                                                                                                    | "7.5. Setting Up Main Unit" (☞ page 30)                                                                                 |
| There is no buzzer sound                                            | Is the buzzer volume set to "0 (Mute)"?<br>Set the buzzer to the desired volume.                                                                                                    | "7.5. Setting Up Main Unit" ( ☞ page 30)                                                                                |
|                                                                     | Is the power supply applied at the correct voltage?<br>Check that the power supply is applied at the rated<br>voltage.                                                                                            | -                                                                                                    |
| Failed to write the setup data                                      | Is the setting data writing correctly? Check the writing setting data is correct.                                                                                                    | "7.9. Writing the Setup Data"<br>(☞ page 34)                                                                            |
| Failed to write the firmware                                        | Is it writing the correct firmware?<br>Check if it is writing the correct firmware.                                                                                                    | "9.5. How to update the<br>Firmware" ( ☞ page 72)                                                                       |

### 11. Replacement Parts

Various parts are available to the customer for exchange or replacement.

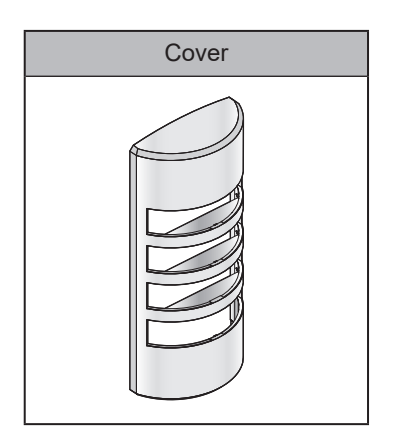

# 12. Specifications

| Rated Voltage                    | 24V DC                             |                                                                                                    |  |
|----------------------------------|------------------------------------|----------------------------------------------------------------------------------------------------|--|
| Operating Volt                   | Voltage Range Rated Voltage ± 10%  |                                                                                                    |  |
| Rated<br>Current<br>Consumption  | Max.                               | 230 mA                                                                                                    |  |
| Rated Power<br>Consumption       | Max.                               | 5.5 W                                                                                                    |  |
| Operating Ambient<br>Temperature |                                    | -10°C to +55°C                                                                                                  |  |
| Operating Ambient Humidity       |                                    | Less than 85% RH (No freezing, no condensation)                                                                 |  |
| Storage Ambient Temperature      |                                    | -10°C to +60°C                                                                                                  |  |
| Storage Ambient Humidity         |                                    | Less than 85% RH (No freezing, no condensation)                                                                 |  |
| Mounting Location                |                                    | Indoor / Wall mounting                                                                                          |  |
| Mounting Direction               |                                    | Upright                                                                                                    |  |
| Protection Rating                |                                    | IP23 (IEC 60529) *Excluding mounting screws                                                                     |  |
|                                  | Environmental                      | Wall mount / Upright                                                                                            |  |
| Insulation Resistance            |                                    | More than 1M $\Omega$ at 500 VDC between live part and non-current carrying metallic part                       |  |
| Withstand Voltage                |                                    | 500 VAC applied for 1min between live part and non-current carrying metallic part without breaking insulation   |  |
| Luminous<br>part                 | Number of<br>Signal Tower<br>tiers | 4 tiers                                                                                                    |  |
|                                  | Luminous<br>colors                 | 9 colors                                                                                                    |  |
|                                  | Flashing<br>pattern                | 10 patterns                                                                                                    |  |
| Buzzer part                      | Buzzer pattern                     | 7 patterns                                                                                                    |  |
|                                  | Sound<br>Pressure<br>Level         | Typ. 88 dB (approximately -10 dB with sound reduction)                                                          |  |
|                                  | Environmental                      | Maximum volume, Buzzer pattern 2, Wall-mounted, measured from the front direction of the buzzer aperture at 1 m |  |
| Mass (Tolerance: ± 10%)          |                                    | 420 g                                                                                                    |  |
| Outer Dimensions                 |                                    | "4. Part Names and Dimensions" ( 🎯 page 11)                                                                     |  |
| Interfaces                       | Power Supply<br>Input              | UL1061 AWG24 x 2 (24 VDC, GND)                                                                                  |  |
| Interfaces                       | Ethernet                           | RJ-45 connector (female)                                                                                        |  |

| Network Communication | Ethernet (IEEE802.3 compliant)                                                                                |  |
|-----------------------|----------------------------------------------------------------------------------------------------|--|
| Format                | 10BASE-T/100BASE-TX (Auto-MDI/MDIX)                                                                           |  |
| Status Lamp           | LED x 1 (Install in the bottom of the main unit)                                                              |  |
| Lever                 | Switch for Initialize x 1 (located on the bottom of the main unit, can be operated when the cover is removed) |  |
| Accessories           | • Screw (+ Pan head screw) (M4 x 25) x 4                                                                      |  |
|                       | $\cdot$ Plain Washer ( $\phi$ 4 x 8 x 0.5) x 4                                                                |  |
|                       | · Flange nut (M4) x 4                                                                                         |  |
| Optional Parts        | None                                                                                                    |  |
| Remarks               | Due to the characteristics of LED elements, there may be variations in the color tone and                     |  |
| Romano                | brightness of LED products.                                                                                   |  |

#### PATLITE Corporation G2J

| PATLITE Corporation %Head office    | www.patlite.com/     |
|-------------------------------------|----------------------|
| <b>PATLITE</b> (U.S.A.) Corporation | www.patlite.com/     |
| PATLITE Europe GmbH %Germany        | ■www.patlite.eu/     |
| PATLITE (SINGAPORE) PTE LTD         | ■www.patlite-ap.com/ |
| <b>PATLITE</b> (CHINA) Corporation  | www.patlite.cn/      |
| PATLITE KOREA CO., LTD.             | www.patlite.co.kr/   |
| PATLITE TAIWAN CO., LTD.            | www.patlite.tw/      |
| PATLITE (THAILAND) CO., LTD.        | ■www.patlite.co.th/  |
| PATLITE MEXICO S.A. de C.V.         | www.patlite.com.mx/  |